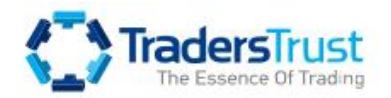

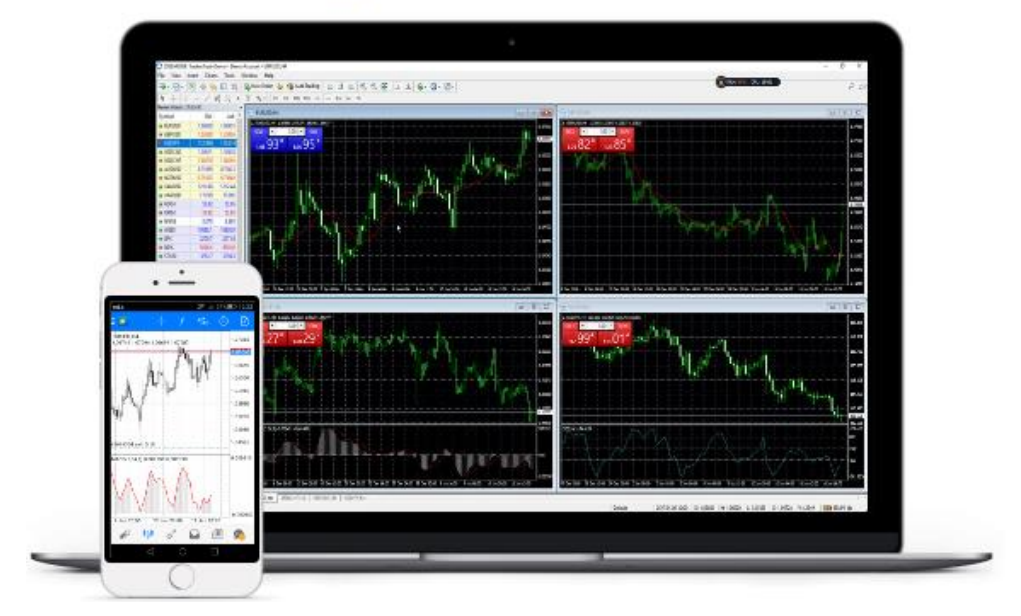

トレーダーズトラスト(Traders Trust)

新規口座&入金マニュアル

## ■ 著作権について

「【トレーダーズトラスト新規口座開設&入金マニュアル】」(以下、本冊子と表記) は、著作権法で保護されている著作物です。本冊子の著作権は、発行者「FX 出版」 にあります。

本冊子の使用に関しましては、以下の点にご注意ください。

■ 使用許諾契約書

本契約は、本冊子を入手した個人・法人(以下、甲と称す)と発行者(以下、乙と称す) との間で合意した契約です。本冊子を甲が受け取り開封することにより、甲はこの 契約に同意したことになります。

第1条 本契約の目的:

乙が著作権を有する本冊子に含まれる情報を、本契約に基づき甲が非独占的に使用 する権利を承諾するものです。

第2条 禁止事項:

本冊子に含まれる情報は、著作権法によって保護されています。甲は本冊子から得た情報を、乙の書面による事前許可を得ずして出版・講演活動および電子メディア による配信等により一般公開することを禁じます。特に当ファイルを 第三者に渡 すことは厳しく禁じます。甲は、自らの事業、所属する会社および関連組織におい てのみ本冊子に含まれる情報を使用できるものとします。

第3条 損害賠償:

甲が本契約の第2条に違反し、乙に損害が生じた場合、甲は乙に対し、違約金が発 生する場合がございますのでご注意ください。

第4条 契約の解除:

甲が本契約に違反したと乙が判断した場合には、乙は使用許諾契約書を解除することができるものとします。

第5条 責任の範囲:

本冊子の情報の使用の一切の責任は甲にあり、この情報を使って損害が生じたとし ても一切の責任を負いません。

## トレーダーズトラストの新規口座開設方法

それでは、トレーダーズトラストサイトで新規口座開設する際の、操作の仕方 や記入例を具体的に判り易く解説していきたいと思います。

基本的に、トレーダーズトラストは海外のFX業者となる為、国内業者のような 特別な審査や、重要書類などは必要ありませんが、ご登録時にご本人確認の為 の身分証などの提出、またプローフィール(個人情報)の作成と質問事項の選択、 そしてご利用規約に同意して頂く事で、あなた専用の口座開設が完了致します。

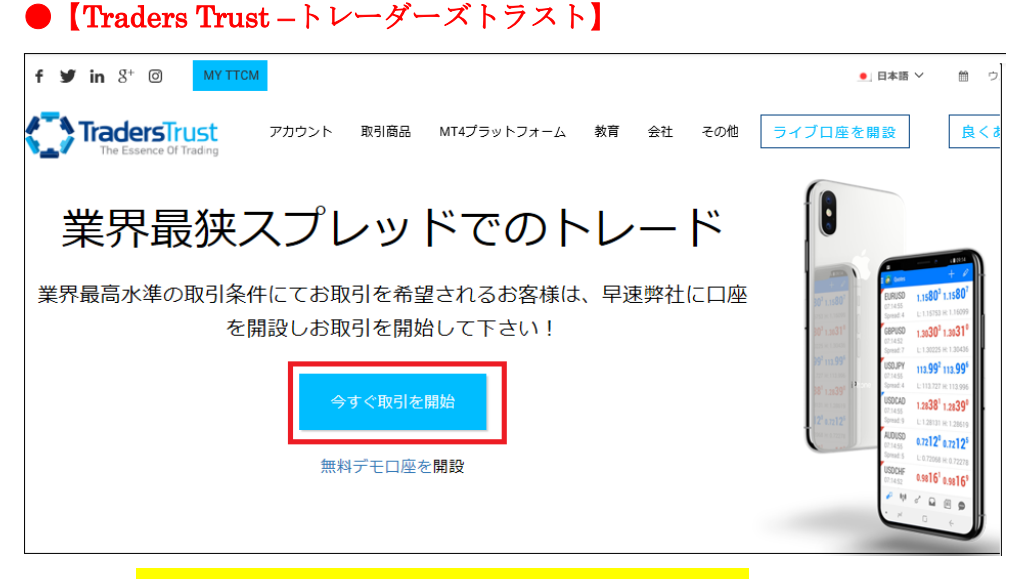

コチラ⇒http://traders-trust.com/ja/?a\_aid=1100135\_123

トレーダーズトラスト日本語専用サイトが表示されましたら、「今すぐ取引を開 始」をクリックする事で、口座開設専用ページが表示されますので、こちらか ら登録手続きを行ってください。

# 口座開設入力例

最初に注意事項を確認して同意出来る場合には「次へ」をクリックして先にお 進みください。

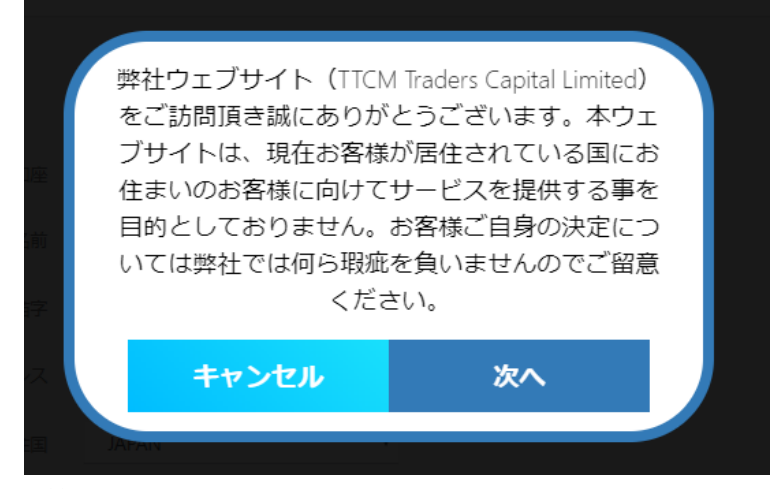

続いて必要情報を記入していきます。

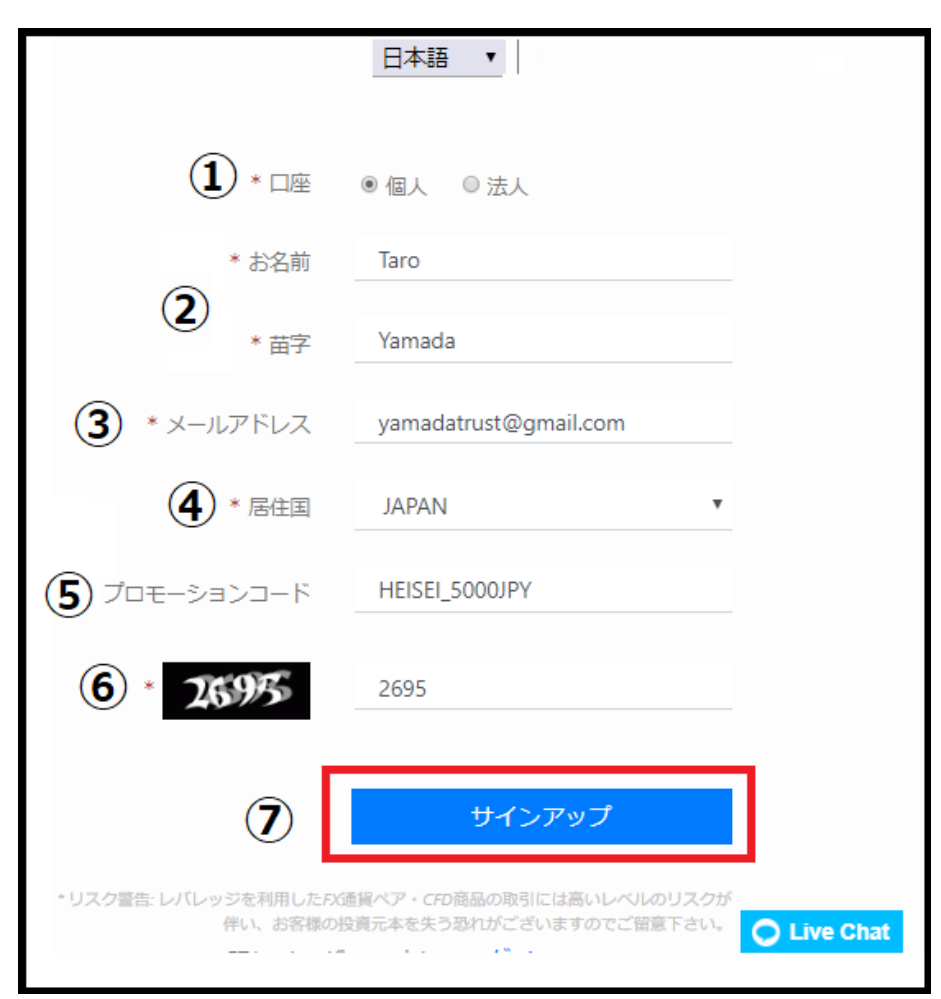

①口座タイプを選択します。個人の場合は個人を選択してください。
②名前・苗字を半角ローマ字で入力します。
③連絡が取れるメールアドレスをご入力ください。
④居住国(住民登録を行っている国)を選択ください。
⑤プロモーションコードを「HEISEI\_5000JPY」を記入してください。
※プロモーションコードは変更されている場合があるので、万が一の為に最新のプロモーションコードを確認ください。
最新のプロモーションコードの確認はコチラ>>>
⑥左側にある確認コード番号をそのままご入力ください。
⑦全ての入力&選択が完了しましたら「サインアップ」をクリックします。

## ※プロモーションコードについて

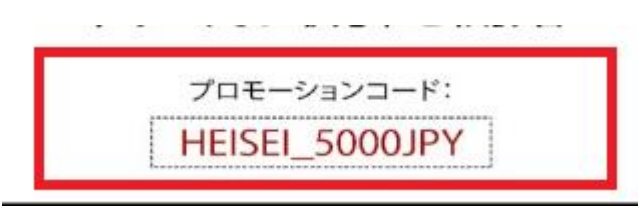

プロモーションコードは必須項目ではありませんので記入は必須ではありませ んが、このプロモーションコードを記入するだけで入金不要でボーナスを受け 取る事が可能です。その為、受け取る事をお勧めします。

メール承認通知

| Visit Us Contact Us Log in             |
|----------------------------------------|
| TradersTrust<br>The Essence Of Trading |
| この度はTTCMをお選びいただき誠にありがとうございます。          |
| 様,                                     |
| <u>メール認証</u>                           |

「サインアップ」パネルを押した時点で、登録したメールアドレスの方へ、 メール承認通知が届きます。 次に「メール承認」パネルを押してください。

|   |    | パスワード設定                            |
|---|----|------------------------------------|
| 6 | お客 | 様の emailは承認されました                   |
|   | 7  | スワード                               |
| 1 |    | セキュアエリアパスワードを設定                    |
| 1 | 7  | •••••                              |
|   |    | セキュアエリアに入るためのログイン<br>パスワード - 8文字以上 |
|   |    | パスワード再入力                           |
| P | 8  | •••••                              |
|   |    | パスワード再入力                           |
|   |    | ⑨ 新しいパスワードを設定                      |

## メール承認手続き

⑥「メール承認」パネルを押した時点で最上部に「お客様の email は承認され ました」と表示された時点で承認手続きが完了します。

## 次に、パスワード設定を行っていきます。

⑦お好きなパスワード8文字以上を入力ください。
⑧再確認の為パスワードを再入力ください。
⑨「新しいパスワードを設定」パネルを押してください。

パスワード設定の完了

| Traderstru<br>The Essence Of Tra | I <mark>St</mark> |             |                                           | パートナーロ風            | を開設<br>ウェブトレーダー | 登録を完了 | 🌣 Taro Yar |
|----------------------------------|-------------------|-------------|-------------------------------------------|--------------------|-----------------|-------|------------|
| Navigation 🔳                     | <b>≗</b> ∠        | 利用頂き誠にありがとう | ございます Taro Yamad                          | а                  |                 |       | 日本語        |
| <b>a</b>                         |                   | 1. 個人情報詳細   | 2. 取引履歴                                   | 3. 同意書             | 4. 運用口座         | 5. 書類 |            |
| プロフィール                           |                   |             |                                           |                    |                 |       |            |
| 運用口座                             |                   | 個人情報        |                                           |                    |                 |       |            |
| 資金管理                             |                   |             | Choose                                    | ~                  |                 |       |            |
| :                                |                   |             | Taro                                      |                    |                 |       |            |
| 設定                               |                   |             | お客様のお名前は必ず                                | ローマ字表記             |                 |       |            |
| 2                                |                   |             | (19) - Taro / Hanako ) (。<br>しい。          | CCX/112            |                 |       |            |
| 良くあるご質問                          |                   |             | Yamada                                    |                    |                 |       |            |
| <b>し</b><br>ログアウト                |                   |             | お客様の苗字は必ずロ<br>- Tanaka / Kawase ) に<br>い。 | ーマ字表記 (例<br>てご入力下さ |                 |       |            |

パスワード設定が完了すると、あなた専用の管理画面が表示されます。 管理画面が表示される事で、基本的な口座開設の登録作業が完了致します。

そして、パスワード設定が完了しましたら、次にプロフィールの作成を行って いきますが・・・・

| Navigation                  | ≡          | 占 ご利用頂き誠にありがとう | ございます Taro Yamada                            | I.                 |         |
|-----------------------------|------------|----------------|----------------------------------------------|--------------------|---------|
|                             |            | 1. 個人情報詳細      | 2. 取引履歴                                      | 3. 同意書             | 4. 運用口座 |
| 通用口座                        |            | 個人情報           |                                              |                    |         |
| <b>①</b><br>資金管理            |            |                | Choose                                       | ~                  |         |
|                             |            |                | Taro<br>お客様のお名前は必ず<br>(例 - Taro / Hanako ) に | コーマ字表記<br>てご入力下さ   |         |
| <b>?</b><br>良くあるご育          | 111<br>111 |                | Yamada                                       |                    |         |
| <b>ن</b><br>اف <i>ترا</i> م |            |                | お客様の苗字は必ずロ-<br>- Tanaka / Kawase ) につ<br>い。  | -マ字表記 (例<br>Cご入力下さ |         |

確認しておきましょう!!

パスワード設定が完了しましたら、プロフィールの作成を行う前に一度、管理 画面上の一番下の「**ログアウト」**パネルを押してログアウトしていただき、再 度ログインの確認をしておきましょう。

トレーダーズトラスト公式サイト f ♥ in 8<sup>+</sup> ◎ (МУТТСМ) 良くあるご質問 **Traders**Trust アカウント 取引商品 MT4プラットフォーム 教育 会社 その他 ライブロ座を開設 業界最狭スプレッドでのトレード 業界最高水準の取引条件にてお取引を希望されるお客様は、早速弊社に口座 を開設しお取引を開始して下さい! 無料デモロ座を開設

トレーダーズトラスト公式サイトから、最上部左側にある「MY TTCM」パネ ルを押します。

| メールアドレス                                                |                   |  |
|--------------------------------------------------------|-------------------|--|
|                                                        | 4                 |  |
| パスワード                                                  |                   |  |
|                                                        |                   |  |
|                                                        |                   |  |
| ログイン                                                   | $\mathbf{\nabla}$ |  |
| 弊社に既に口座をお持ちでしょうか? サイン<br>再送信 メールアドレスを認証<br>パスワードを再設定する | アップ               |  |

次に、ログイン専用パネルが表示されましたら、新規口座開設で登録したメー ルアドレス&パスワードを入力して「ログイン」をクリックしてください。

ログイン専用パネル

専用口座

| Traderstrust     |     |            |             |                                      | <u> ۲</u> ۴–       | トナーロ座を開設 | ウェブトレーダー | 登録を完了 | Taro |
|------------------|-----|------------|-------------|--------------------------------------|--------------------|----------|----------|-------|------|
| Navigation       | ≡   | <b>≜</b> ご | 利用頂き誠にありがとう | うございます Taro Yamad                    | а                  |          |          |       | 日2   |
| -                |     |            | 1. 個人情報詳細   | 2. 取引履歴                              | 3. 同意              | 書        | 4. 運用口座  | 5. 書類 | ŧ    |
| プロフィー            | -16 |            |             |                                      |                    |          |          |       |      |
| 運用口座             |     |            | 個人情報        |                                      |                    |          |          |       |      |
| <b>①</b><br>資金管理 |     |            |             | Choose                               | ~                  |          |          |       |      |
| :                |     |            |             | Taro                                 |                    |          |          |       |      |
| 設定<br>           |     |            |             | お客様のお名前は必す<br>(例 - Taro / Hanako ) ( | 「ローマ字表記<br>こてごえ力下さ |          |          |       |      |
|                  |     |            |             | (), have / have / h                  |                    |          |          |       |      |
|                  |     |            |             | Yamada                               |                    |          |          |       |      |

あなた専用口座が無事表示されましたら、これで完了です。

# ※パスワードを忘れた場合

| メールアドレス                                                 |    |  |
|---------------------------------------------------------|----|--|
|                                                         | •  |  |
| パスワード                                                   |    |  |
|                                                         |    |  |
|                                                         |    |  |
| ログイン                                                    |    |  |
| 弊社に既に口座をお持ちでしょうか? サインア<br>再送信 メールアドレスを認証<br>パスワードを再設定する | ップ |  |

もしパスワードをお忘れの際は、「パスワードを再設定する」の文字をクリック します。

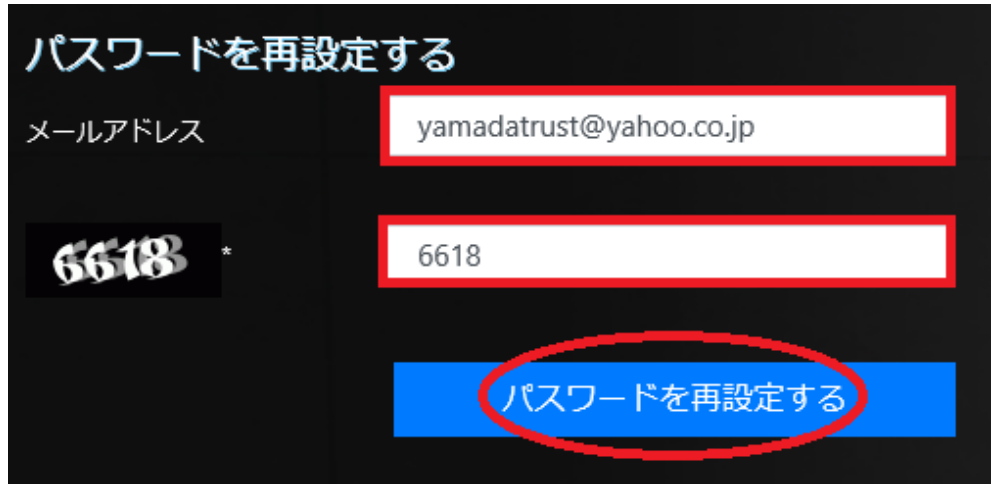

すると、パスワード再設定専用ページが表示されますので、登録した Email ア ドレスと、左側に表示されている確認コード番号を入力して「パスワードを再 設定する」パネルをクリックします。

 $\downarrow \downarrow$ 

パスワードリセットメール

| ホームページへ進む   ご連絡先   ログイン                |
|----------------------------------------|
| TradersTrust<br>The Essence Of Trading |
| Taro Yamada 様,                         |
| パスワードをリセットする場合はこちらをクリックしてください。         |

すると、パスワードリセット専用メールが届きますので、専用パネルをクリッ クしてパスワード再設定手続きを行って下さい。

## プロフィールの登録

トレーダーズトラスト専用の管理画面へ再度ログインして頂き、続いてプロフ ィールの登録作業を行っていきます。

左側「プロフィール」項目をクリックして、「1.個人情報詳細」から入力&選 択していきます。

| 1. 個人情報詳細 2.    | 取引履歴              | 3. 同意書               | 4. 運用口座          | 5. 書類 |
|-----------------|-------------------|----------------------|------------------|-------|
| 個人情報            |                   |                      |                  |       |
| <b>1</b> •97 HI | Mr                |                      |                  | ~     |
|                 | Taro              |                      |                  |       |
| 2               | お客様のお<br>Hanako)に | 名前は必ずローマ<br>てご入力下さい。 | 字表記 (例 - Taro /  |       |
|                 | Yamada            |                      |                  |       |
|                 | お客様の苗<br>Kawase)に | 字は必ずローマ字<br>てご入力下さい。 | 表記 (例 - Tanaka / |       |
| 3               | 19/11/19          | 86                   |                  |       |
| 4 •最終学歴         | 最終学歴              | E                    |                  | ~     |
|                 | 証拠金取              | 弓には、高いレイ             | いしのリスクが伴う        | ~     |
|                 | お客様は              | t、政府高官(PE)           | など公的に高い地         | ~     |
|                 | お客様は              | 、破産申請・破産             | E宣告を受けたこと:       | ~     |

#### 個人情報詳細項目の個人情報から入力していきます。

①タイトルは、Mr(男性)または Miss(女性)を選択ください。
②あなたの名前&苗字を半角ローマ字入力してください。※入力済
③あなたの生年月日を専用パネルから選択します。
④最終学歴その他各項目の質問に対し、該当するものを選択ください。

## 連絡先情報

| 連絡先情報 |                                                                |
|-------|----------------------------------------------------------------|
| 5     | JAPAN 🗸                                                        |
| 6     | Tokyo                                                          |
|       | ら客様お住まいの都市名は必ずローマ字表記 (例 -<br>Yokohama / Kurume ) にてご入力下さい。     |
| 7     | 1070012                                                        |
| 8     | Minato-ku Akasaka1-2-3                                         |
|       | ら客様お住まいの住所は必ずローマ字表記 (例 -<br>Dtemachi / Sakuragaoka ) にてご入力下さい。 |
| 9     | 追加の住所(任意)                                                      |
|       | ら客様お住まいの住所は必ずローマ字表記 (例 -<br>Dtemachi / Sakuragaoka ) にてご入力下さい。 |
| 10    | +81 9012345678                                                 |
| 1     | trade@jw-consulting.jp                                         |

続いて連絡先情報を入力します。

⑤あなたお住まいの居住国(JAPAN)を選択します。
⑥都市(都道府県名を半角ローマ字で入力)
※「都」「県」「府」は記入不要です。
⑦郵便番号を入力します。
※ハイフン無しの半角数字で入力ください。
⑧お住まいの住所(半角ローマ字で入力)
⑨住所の文字数を超えた場合、こちらにご入力ください。
⑩あなたの電話番号を半角数字で記入します。
※最初の0とハイフンは必要ありません。
例)携帯電話の場合090-1234-5678 → +819012345678
例)一般電話の場合03-1234-5678 → +81312345678

⑪登録された、メールアドレスをご確認下さい。

## 雇用状況

| 雇用状況              |                |    |
|-------------------|----------------|----|
| *雇用状況             | 自営業者           | ~  |
| *年収 (USD)         | 50,000-100,000 | ~  |
| *総資産 (USD)        | 0-100,000      | ~  |
| *投資するための総資金 (USD) | 2500-5000      | ~  |
| *資金源              | 給料             | ~  |
|                   |                |    |
|                   |                | 保仔 |

個人情報と住所の入力が終わりましたら、続いて雇用状況へ進み、、該当するも のを選択し、全て終わりましたら「**保存**」パネルを押します。

# 取引経験

| 取引経験                     |      |    |
|--------------------------|------|----|
|                          |      |    |
| *外国為替証拠金取引の経験年数          | 1-2年 | ~  |
| *指数商品取引の経験年数             | 1-2年 | ~  |
| *株式取引の経験年数               | 1-2年 | ~  |
| *商品先物取引の経験年数             | 1-2年 | ~  |
| *口座開設の理由をご教示下さい。         | 両建て  | ~  |
| *どのくらいの頻度で取引をされます<br>か?? | 毎週   | ~  |
|                          |      |    |
|                          |      | 保存 |

取引経験へ進みますので、該当するものを選択し、全て終わりましたら「**保存**」 パネルを押します。

## 「3.同意書」

| 1. 個人情報詳細                                                                                                    | 2. 取引履歴                                                                                                    | 3. 同意書                                                                    | 4. 運用口座                            | 5. 書類              |
|----------------------------------------------------------------------------------------------------|----------------------------------------------------------------------------------------------------|---------------------------------------------------------------------------|------------------------------------|--------------------|
| 同意書                                                                                                    |                                                                                                    |                                                                           |                                    |                    |
| <ul> <li>☑ 私は、18歳以上づ</li> <li>☑ 私は、通貨ペアす</li> <li>☑ 私は、以下一覧(</li> <li>☑ 私は、以下一覧(</li> </ul>                                                                                                    | であることを確認しま<br>並びにCFD商品を取引<br>こ示されているすべて                                                                                                    | す。<br>する際に発生するリス<br>の法的書類を熟読し十                                            | クについて理解してい<br>分に理解したものとし           | います。<br>して合意いたします。 |
| <ul> <li>Risk Warning No</li> <li>Basic Rules of Us</li> <li>Terms and Cond</li> <li>Conflict of Intere</li> <li>Money Launderii</li> <li>Complaints Hand</li> <li>Order Execution</li> <li>Privacy Policy</li> </ul> | itice for Contracts for l<br>ing the TTCM CopyTr<br>itions of Business (Clie<br>est Management Policy<br>ng Prevention Policy<br>dling Procedures<br>Policy | Difference (CFDs) and i<br>ade – Signals Distribut<br>ent Agreement)<br>y | Spot Foreign Exchang<br>ion System | e (Forex)          |
|                                                                                                    |                                                                                                    |                                                                           | (RA)                               |                    |

続いて「同意書」へ進みますので、各項目にチェックを入れて「次へ」パネル を押します。

| 「4、運用口座」  |           |         |         |       |
|-----------|-----------|---------|---------|-------|
| 1. 個人情報詳細 | 2. 取引履歴   | 3. 同意書  | 4. 運用口座 | 5. 書類 |
| ウォレット     | トロ座の新規    | 作成 🕄    |         |       |
| *ל        | オレット口座の通貨 | USD     |         | ~     |
| 運用口座の     | D新規作成 ❷   |         |         |       |
|           | タイプ       | Live    |         | ~     |
|           | 口座タイプ     | Classic |         | ~     |
|           | 口座通貨      | USD     |         | ~     |
|           | レバレッジ     | 1:30    |         | ~     |
|           |           |         |         | 保存    |

続いて、「運用口座」へ進みます。

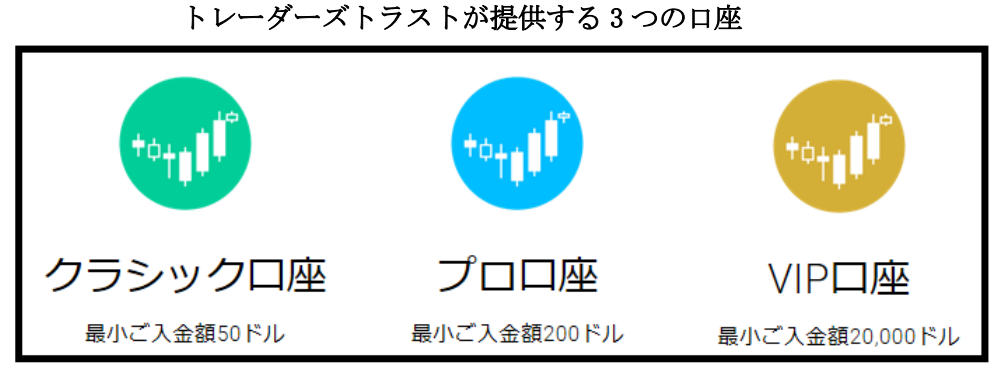

ここで、「運用口座」の選択へ入る前に、トレーダーズトラストが提供する 3つの取引口座について、御案内しておきます。

トレーダーズトラストでは、基本的にクラッシックロ座、プロロ座、VIP ロ座 この3つの口座があり、各口座によって入金額から条件も違いますので、御理 解した上で、口座をご選択ください。

# 【クラッシックロ座】

### 0(ゼロ) コミッションでのトレード

クラシックロ座は、取引毎の手数料が無く、全てがスプレッドに含まれている タイプのスタンダードロ座となります。

平均スプレッドは1.5Pipsからとなり、初回入金額は50ドル(もしくは相当額)から簡単にお取引を開始頂けます。

EA (エキスパートアドバイザー)を利用した取引、ヘッジ取引(両建て)、ス キャルピング等取引手法における制限も無い為、指値等自由に設定頂ける汎用 性の高いタイプの口座となります。

| システム注文方式:              | STP/NDD方式             | 決済方式:                   | マーケット決済                      |
|------------------------|-----------------------|-------------------------|------------------------------|
| 平均約定スピード:              | 平均100ミリ秒で約定           | 約定の質:                   | 発注語・リクオートなし                  |
| 最小入金額                  | 50ドルもしくは相当額以上         | 最小スプレッド:                | 1.2                          |
| 取引毎の手数料:               | 取引毎の手数料なし             | 口座通貨:                   | ドル・ユーロ・円                     |
| プラットフォーム:              | MT4デスクトップ・<br>モバイルアプリ | 取扱商品:                   | FX通貨ペア・インデックス ・<br>貴金属・エネルギー |
| レバレッジ                  | 最大500倍                | マージンコールとストッブ<br>アウトレベル: | 80% / 50%                    |
| 最小取引ボリューム<br>(1ポジション): | 0.01עם                | 最大取引ボリューム<br>(1ポジション)   | 50 א עם                      |

# 【プロロ座】

### 0(ゼロ)スプレッド、取引毎片道3ドルの手数料にてトレード

プロロ座は、狭いスプレットにて取引を希望されるトレーダーの為の口座にな ります。取引毎に片道3ドル(1ロット)が掛かりますが、常に狭いスプレッ ドにてお取引頂けるのが特徴の口座タイプとなります。

決済方式は、完全ノン・ディーリングデスク(NDD)で、STP 方式を利用した マーケット決済となります。

EA (エキスパートアドバイザー)を利用した取引、ヘッジ取引(両建て)、ス キャルピング等取引手法における制限も無い為、指値等自由に設定頂けます。

| システム注文方式:              | STP/NDD方式            | 決済方式:                    | マーケット決済                    |
|------------------------|----------------------|--------------------------|----------------------------|
| 平均約定スピード:              | 平均100ミリ秒で約定          | 約定の質:                    | 発注拒否・リクオートなし               |
| 最小入金額                  | 200ドルもしくは相当額以上       | 最小スプレッド:                 | 0~                         |
| 取引毎の手数料:               | 取引毎 片道3ドル/ロット        | 口座通貨:                    | ドル・ユーロ・円                   |
| プラットフォーム:              | MT4デスクトップ<br>モバイルアプリ | 取极商品:                    | FX通貨ペア・インデックス<br>貴金属・エネルギー |
| レバレッジ                  | 最大500倍               | マージンコールとストップ<br>アウトレベ ル: | 80% / 50%                  |
| 最小取引ボリューム<br>(1ポジション): | 0.01ער ト             | 最大取引ボリューム<br>(1ポジション)    | 50ロット                      |

# 【VIP 口座】

#### 0(ゼロ)スプレッド、取引毎片道 1.5 ドルの手数料にてトレード

VIP 口座は、狭いスプレッドでの取引を可能にしただけで無く、取引毎に発生 する手数料を片道 1.5 ドル(1 ロット)と最小限に抑え、最高の取引条件にて お取引頂けます。

お客様専属のアカウントマネージャーを配置し、お客様のご質問やご要望にお 答え致します。

業界でも最速を誇る100ミリ秒程度での安定した決済スピードにてお取引頂けます。

もちろん、他の口座同様、EA(エキスパートアドバイザー)を利用した取引、 ヘッジ取引(両建て)、スキャルピング等取引手法における制限も無い為、指値 等自由に設定頂けます。

| システム注文方式:              | STP/NDD方式             | 決済方式:                   | マーケット決済          |
|------------------------|-----------------------|-------------------------|------------------|
| 平均約定スピード:              | 平均100ミリ秒で約定           | 約定の質:                   | 発注拒否・リクオートなし     |
| 最小入金額:                 | 20,000ドルもしくは相当額以上     | 最小スプレッド:                | 0~               |
| 取引毎の手数料:               | 取引毎片道1.5ドル/ロット        | 口座通貨:                   | ドル・ユーロ・円・フラン・ポンド |
| プラットフォーム:              | MT4デスクトップ・<br>モバイルアプリ | 取扱商品:                   | FX通貨ペア・インデックス・   |
| レバレッジ                  | 最大200倍                | マージンコールとストップ<br>アウトレベル: | 80% / 50%        |
| 最小取引ポリューム<br>(1ポジション): | 0.01⊐ע ト              | 最大取引ボリューム<br>(1ポジション)   | 50Dא א           |

という事で、3 つの口座をご理解した上で、「4、運用口座」にて、各項目を を選択ください。

| 「4、運用口座」       |               |         |         |       |
|----------------|---------------|---------|---------|-------|
| 1. 個人情報詳細      | 2. 取引履歴       | 3. 同意書  | 4. 運用口座 | 5. 書類 |
| ウォレット          | - 口座の新規作      | 成?      |         |       |
| <b>(12)</b> *ウ | オレット口座の通貨     | JPY     |         | ~     |
| 運用口座の          | 新規作成 🛛        |         |         |       |
|                | <b>13</b> タイプ | Live    |         | ~     |
|                | (14) 口座タイプ    | Classic |         | ~     |
|                | 15 口座通貨       | JPY     |         | ~     |
|                | 16 レバレッジ      | 1:500   |         | ~     |
|                |               |         | Ð       | 保存    |

⑫ウオレットロ座通貨「JPY」「USD」のどちらかを選択します。
※ウオレットとはお財布管理画面用通貨となります「JPY」をお薦めします。
⑬タイプは、「Live」のままで結構です。
⑭ロ座タイプは「クラシックロ座」「プロロ座」どちらかを選択します。
※「VIP ロ座」をご希望の場合「プロロ座」を選択ください。
※「プロロ座」から入金額に応じて「VIP ロ座」へと変更されます。
⑮レバレッジ(倍率)(1:30、1:50、1:100、1:200、1:500)の中から選択ください。
⑯ご利用される運用通貨「JPY」「USD」のどちらかを選択します。
⑰最後に「保存」ボタンを押して、プロフィール登録が全て完了致します。

## 必要書類のアップロード

| 1. 個人情報詳細 2. 取引履歴 | 3. 同意書 | 4. 運用口座 | 5. 書類 |
|-------------------|--------|---------|-------|
|-------------------|--------|---------|-------|

プロフィールの登録が完了致しましたら、次に必要書類のアップロード作業を 行っていきます。

# 【必要書類について】

1、身分証明・個人情報証明(有効期限内のもの) パスポート・IDカード・運転免許証(いずれか1点) ※カラーコピーにて表面・裏面の両面をご提出下さい。

### 2、住所証明書1通(発行日より6か月以内のもの)

光熱費明細(ガス/水道/電気)・銀行明細またはカード明細・住民票等 (いずれか1点) ※お客様のお名前・住所が記載されている必要があります。

#### 3、クレジット / デビットカード(任意)

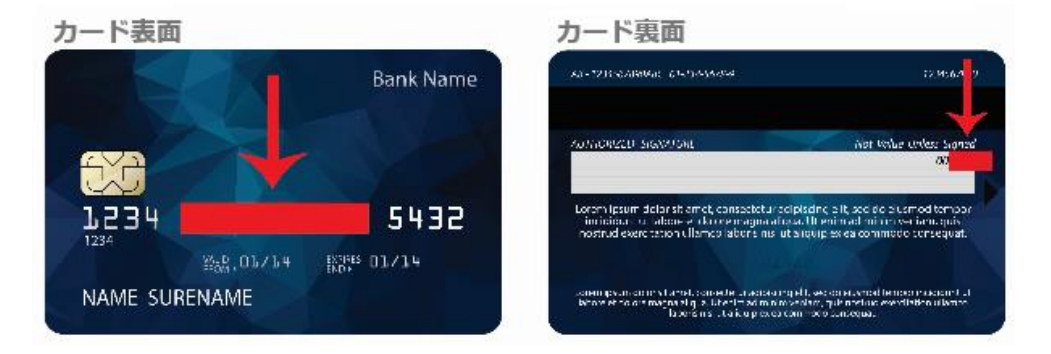

クレジットカード及びデビットカードをご利用の方は、クレジットカード両面 コピーの提出が必要となります。

#### (表面)

最初の4桁の数字と最後の4桁の数字が必要となります。 それ以外の数字は隠して送付ください。

#### (裏面)

3桁のセキュリテイ CVV 番号を隠す。 裏面にはお客様のご署名が必要となります。

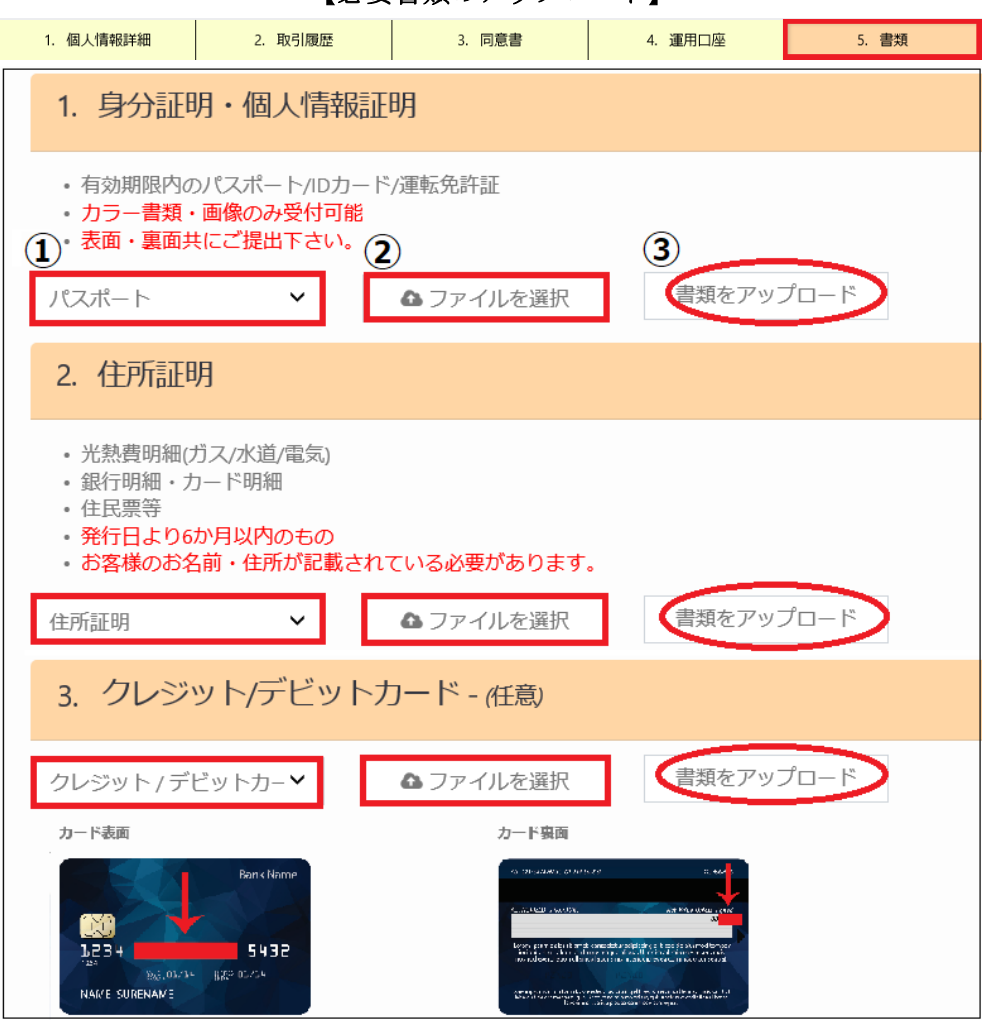

【必要書類のアップロード】

必要書類の準備が整いましたら、1.身分証明・個人情報証明、2.住所証明、 3.クレジット/デビットカード(任意)の各項目に添って必要書類をアップロード していきます。

## アップロード方法

①提出書類を選択します。

②保存されたファイルを選択します。

③「書類をアッロード」ボタンを押して提出が完了致します。

※アップロードが上手くいかない場合は、トレーダーズトラスト(TradersTrust) サポート <u>support.vu@ttcm.com</u>まで、必要書類を添付してお送りください。

<mark>必要書類を提出し、トレーダーズトラスト側で承認される事により、これで全</mark> ての登録作業が完了致します。

## 専用口座の管理画面

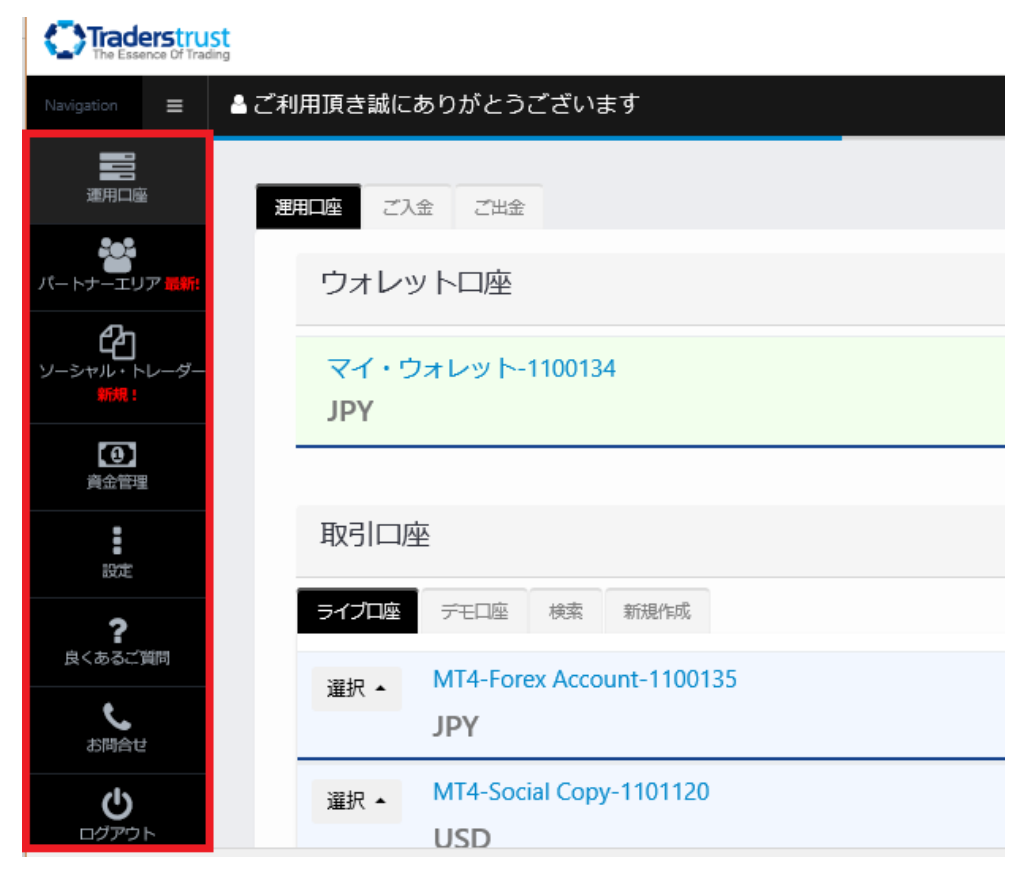

必要書類のアップロードが終了し承認される事で、管理画面上の左側には、各 メニューが表示されます。

また、右側には「4、運用口座」で選択しました、ウオレット口座と取引口座が 表示されます。

こちらの各メニューにより、ウオレットロ座からの各種入金手続きから出金手 続き、更にウオレットロ座から各取引口座への資金移動。

また、追加取引口座の新規作成からデモロ座アカウントの作成

トレーダーズトラスト独自のソーシャルトレーダー取引など 全て、こちらの管理画面より操作していきます。

| Visit Us Contact Us Log in                                |
|-----------------------------------------------------------|
| TradersTrust<br>The Essence Of Trading                    |
| 様,                                                        |
| M T 4の設定が完了いたしました。                                        |
| ログイン情報:                                                   |
| MT4 ID :<br>Password:<br>Investor :<br>アカウント :<br>レバレッジ : |
| 始める:                                                      |
|                                                           |

また「4、運用口座」を選択&保存した時点で、登録したメールアドレスの方に MT4 設定完了通知メールが届きます。

また、その完了通知メール内には、あなた専用 MT4 のログイン情報が掲載されておりますので大切に保管ください。

そして、「**TTCMMT4 プラットフォームをダウンロードする**」パネルをクリッ クして、**MT**4のダウンロード作業を開始していきます。

## TTCM MT4ダウンロード方法

ここで初心者の方の為に、TTCM MT4 のダウンロード方法について、ご案内 しておきます。

# <u> TTCMMT4プラットフォームをダウンロードする</u>

MT4 設定完了通知メールから、「TTCMMT4 プラットフォームをダウンロード する」をクリックします。

| 名前を付けて保存                               |                                                                                                    |                    |                  | ×          |
|----------------------------------------|----------------------------------------------------------------------------------------------------|--------------------|------------------|------------|
| $\leftarrow \rightarrow \neg \uparrow$ | > PC > デスクトップ >                                                                                                    | ✓ <sup>で</sup> デスク | トップの検索           | م          |
| 整理 ▼ 新しい                               | フォルダー                                                                                                    |                    |                  | ?          |
|                                        | <b>^</b> 名前 ^                                                                                                    | 更新日時               | 種類               | ^          |
|                                        |                                                                                                    | 2014/08/0          | 1 19:54 ファイル フォル | 1ダー        |
|                                        | 2                                                                                                    | 2014/07/3          | 0 15:28 ファイル フォル | <i>レダー</i> |
| **                                     |                                                                                                    | 2017/07/19         | 9 4:03 ファイル フォル  | レダー        |
|                                        |                                                                                                    | 2017/09/0          | 5 0:16 ファイル フォル  | レダー        |
|                                        | i i                                                                                                    | 2017/08/0          | 6 5:32 ファイル フォル  | ダー         |
| 0                                      |                                                                                                    | 2017/07/1          | 9 4:01 ファイル フォル  | ダー         |
|                                        | 🔜 🔤 🔜                                                                                                    | 2016/05/0          | 6 22:31 ファイル フォル | ダー         |
| <u>68</u>                              | a de la companya de la companya de la | 2014/08/0          | 1 19:55 ファイル フォル | ダー         |
|                                        |                                                                                                    | 2016/06/19         | 9 15:59 ファイル フォル | ダー         |
| <b>11</b>                              | <b>(1)</b>                                                                                                    | 2016/12/1          | 7 11:22 アプリケーショ  | י ענ       |
|                                        | √ <                                                                                                    |                    |                  | >          |
| ファイル名(N):                              | ttcm4setup                                                                                                    |                    |                  | ~          |
| コーノルの種類の                               | 27116 221                                                                                                    |                    |                  |            |
| ファ1ルの裡類(1):                            | 7797-242                                                                                                    |                    |                  | ~          |
| ヘ フォルダーの非表示                            |                                                                                                    |                    | 呆存(S) キャンセ       | 2.11       |

「ttcm4Ssetup」を保存します。

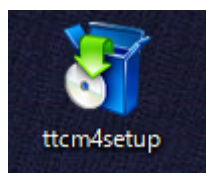

次に、保存された「ttcm4Ssetup」パネルをクリックします。

| •  | MetaTrader4 セットアップ (32 ビット)                                                                                                    | ×  |
|----|----------------------------------------------------------------------------------------------------|----|
|    | Traderstrust                                                                                                    |    |
|    |                                                                                                    |    |
|    | メタクオーツ・ソフトウェア社(METAQUOTES SOFTWARE CORP.)<br>取引ターミナルに関するエンドユーザーライセンス同意書                                                                                                    | ^  |
|    | 本製品のインストールの前に本同意書の同意条項をよくお読みください。本同意書では、内容<br>上別途必要としない限り、ここで使われる大文字から始まる用語は下記1項で示されるとおりに<br>定義されます。                                                                                                   |    |
|    | 本同意書及びその更新内容は、お客様とメタクオーツ・ソフトウェア社との間で法的関係を構成<br>し、お客様もしくは第三者によってインストールされたコンピューター上の本製品の利用について<br>規定します。メタクオーツ・ソフトウェア社はソフトウェア開発会社であり、現地通貨市場・国際通<br>貨市場あるいは株式市場でのいかなる金融・投資・投資仲介業務・取引・データ供給サービス<br>も提供しません。 |    |
| Ι, |                                                                                                    |    |
| Ľ  | ─□□□□□□□□□□□□□□□□□□□□□□□□□□□□□□□□□□□□                                                                                                    |    |
|    | TTCM Traders Trust Capital Markets Limited                                                                                                    |    |
|    | 設定 次へ(N) > キャンセノ                                                                                                    | ١. |

すると、セットアップ専用パネルが表示されますので、「はい、上記の全てのラ イセンス条項に同意します」にチェックを入れて、「次へ」をクリックします。

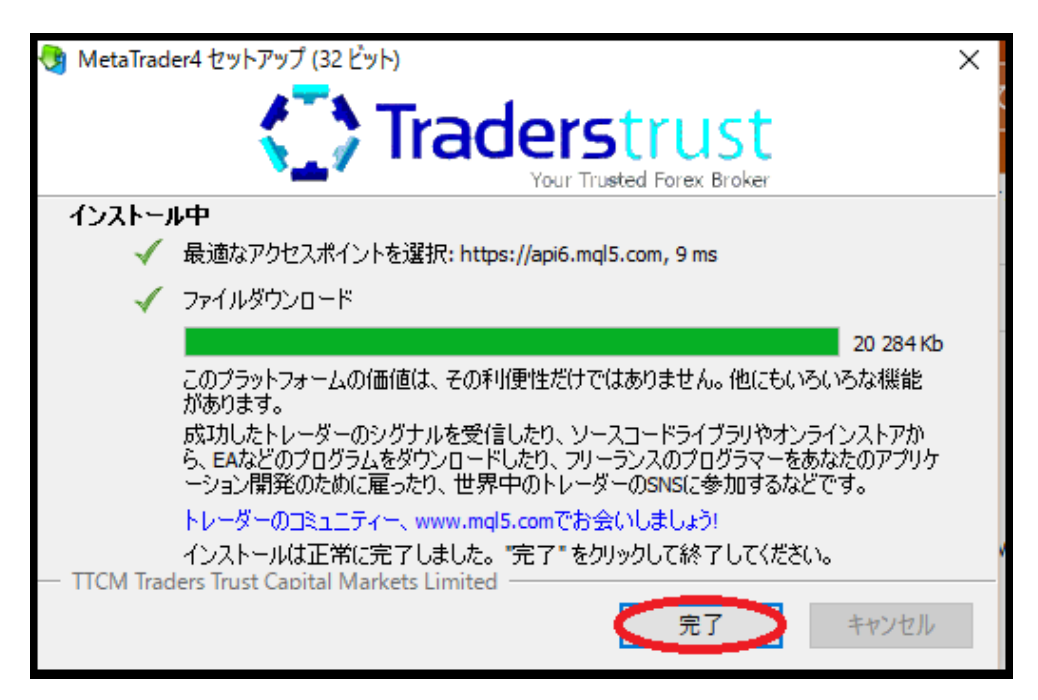

「次へ」をクリックした時点で、MT4ファイルのダウンロードがが開始されま す、そしてダウンロードが完了しましたら「完了」ボタンを押します。

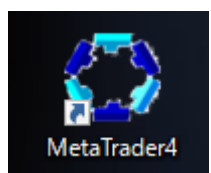

そして、「Meta Trader4」パネルが表示されたら、ダウンロードの完了です。

| デモロ座の申請                                                                | ?     | Х |
|------------------------------------------------------------------------|-------|---|
| <b>アカウントタイプを選択</b><br>始めるにはアカウントが必要:                                   |       |   |
| スタートするためには有効な取引アカウントが必要です。アカウントをお持ちでない場合、下記のオプションから選択し、<br>クリックして下さい。: | '次へ'を |   |
| <ul> <li>         ・         ・         ・</li></ul>                      |       |   |
| ログイン:                                                                  |       |   |
| パスワード: 2 パスワードを保存                                                      |       |   |
| サーバー: TTCM-Live<br>〇 新しいデモロ座                                           |       |   |
| ○新しいリアルロ座                                                              |       |   |
| < 戻る(B) 完了                                                             | キャンセノ | ŀ |

「Meta Trader4」パネルをクリックして、MT4 設定完了通知メールに掲載さ れているログイン&パスワードを入力する事で TTCM MT4 がご利用頂けます。

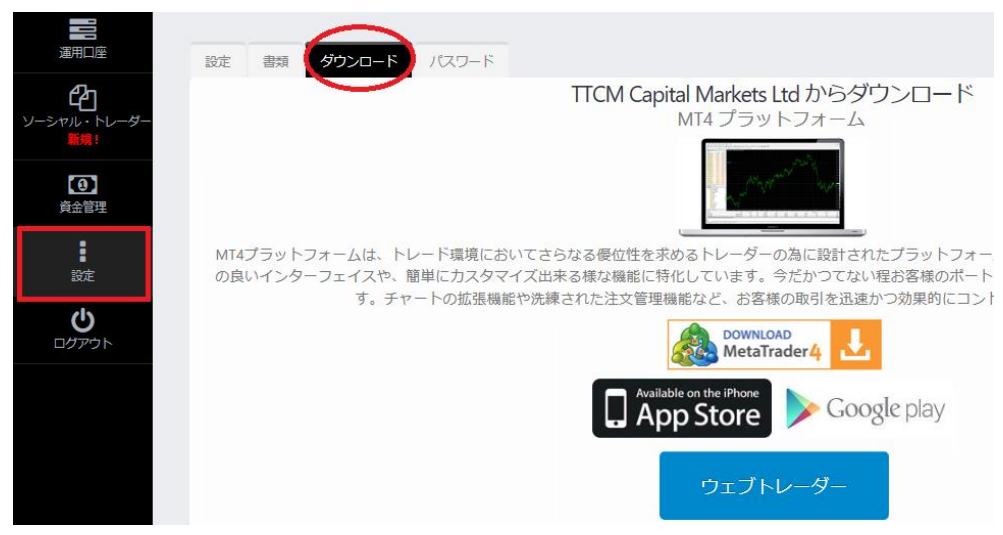

また、あなた専用口座からでも MT4 のダウンロードが可能です。 左側の「設定」パネルをクリックして頂き、次に右側パネルの最上部にありま す「ダウンロード」をクリックしてご利用ください。

## 追加取引口座の作成方法

次に、新たな追加取引口座の作成方法について、御案内していきます。

基本的には「4、運用口座」の登録時点で、一つの取引口座が作成されますが、 練習用シュミレーション取引のデモロ座を取得する場合、また取引通貨やレバ レッジ(倍率)を変更する場合、新たな追加取引口座が必要となります。 その作成方法について御案内していきます。

|                                         | 選用口唇 ご入金 ご出金                          |
|-----------------------------------------|---------------------------------------|
| <b>い</b> ートナーエリア 最新!                    | ウォレットロ座                               |
| <b>ひ</b><br>ソーシャル・トレーダー<br>新規:          | マイ・ウォレット-1100134<br>JPY               |
| <b>④</b><br>資金管理                        |                                       |
| 設定                                      | 取引口座                                  |
| ?                                       | ライブロ座 デモロ座 検索 新規作成                    |
| 展 し し し し し し し し し し し し し し し し し し し | 選択 ▼ MT4-Forex Account-1100135<br>JPY |
| <b>し</b><br>ログアウト                       |                                       |

まず管理画面の左側メニューから「適用口座」を選択します。

| 取引口座  |                                  |  |  |
|-------|----------------------------------|--|--|
| ライブロ座 | デモロ座検索新規作成                       |  |  |
| 選択 ▼  | MT4-Forex Account-1100135<br>JPY |  |  |

次に右側の取引口座パネルから「新規作成」をクリックします。

## 追加取引口座開設方法

| ライブロ座       | デモロ座 | 検索               | 新規作成 |   |  |
|-------------|------|------------------|------|---|--|
| 追加取         | 羽口座を | を開設 <sup>、</sup> | する。  |   |  |
| 1           | )タイプ | Live             |      | ~ |  |
| 20          | 華タイプ | Classic          |      | ~ |  |
| 3           | 口座通貨 | JPY              |      | ~ |  |
| <b>(4</b> ) | (レッジ | 1:30             |      | ~ |  |
|             |      |                  | 5 作成 |   |  |

取引口座パネルから「新規作成」をクリックする事で、追加取引口座開設専用 画面が表示されますので、各項目を選択して追加取引口座を開設していきます。

①Live 本取引または Demo お試し取引を選択します。
※Demo を選択した場合、ご利用されるデモ金額を追加で入力ください。
②Classic 口座または Pro 口座どちらかを選択ください。
③ご利用される通貨(JPY または USD)のどちらかを選択します。
④レバレッジ(倍率)(1:30、1:50、1:100、1:200、1:500)の中から選択ください。
⑤最後に「作成」ボタンを押して、追加取引口座開設が完了致します。

## ご入金について

続いて、あなた専用口座へ入金する為の操作方法について御案内していきます。

|                       | 用 二座 ご入金 ご出金                          |
|-----------------------|---------------------------------------|
| バートナーエリア <b>11())</b> | ウォレットロ座                               |
| ソーシャル・トレーダー<br>新規!    | マイ・ウォレット-1100134<br>JPY               |
| <b>④</b><br>資金管理      |                                       |
| 設定                    | 取引口座                                  |
| <b>?</b>              | ライブロ座 デモロ座 検索 新規作成                    |
| お問合せ                  | 選択 ▼ MT4-Forex Account-1100135<br>JPY |
| しづかって                 | 選択 ▼ MT4-Social Copy-1101120<br>USD   |

まず管理画面の左側メニューから「資金管理」を選択します。

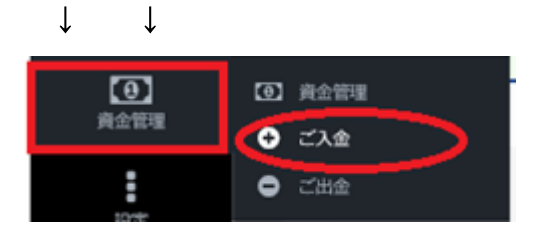

「資金管理」を選択すると、更にメニューが表示されますので、その中にあり ます「ご入金」を選択していきます。

| 入金専用ページ            |                                     |         |
|--------------------|-------------------------------------|---------|
| こ入会 入金手数料          |                                     |         |
| 入金方法               |                                     |         |
| n bitwallet        | ビットウォレット(国内送金)<br>24時回回時反映          | 今すぐ入金>> |
| VISA<br>mattercord | クレジット / デビットカード<br>ビザ・マスターカード・マエストロ | 今すぐ入金>> |
| Obitcoin           | ビットコイン<br>24時回時反映                   | 今すぐ入金>> |
| TIL TEAMY          | 国際銀行送金 お寄稿の銀行ロ屋からのご入金               | 今すぐ入金>> |
| •                  | ゆうちょダイレクト (海外送金)<br>ゅうちょ銀行ロ匾からのご入金  | 今すぐ入金>> |

すると、ご入金専用ページが表示されます。

この中から入金方法を選択して、手続きを開始していきます。

入金方法は様々御座いますが、その中でもお薦めなのがこちらです。

↓ ↓ ↓ 【ご入金方法】

クレジットカード・・・VISA、Master Card、デビットカード

電子決算・・・bitwallet(ビットウオレット)

銀行振込・・・国内銀行送金

電信送金・・・国際銀行送金、ゆうちょダイレクト(海外送金)

仮想通貨・・・ビットコイン決済

次のページより、クレジットカード、電子決済、銀行振込、電信送金、仮想通 貨の各種入金方法についてご案内していきます。

## クレジットカード決済

クレジットカード決済とは、ご自身が所有するクレジットカードを利用してト レーダーズトラストの専用口座に入金させる方法です。

カード決済の場合、手続きが完了するとあなたの口座に直ぐに反映されますの で早く取引を開始したい場合には、とても便利な決済方法となります。

#### クレジットカードご利用の際について

お客様からのご入金を承認するため、カードのカラーコピー(表裏面共)のアッ プロードをお願い致します。

1.トレーダーズトラストにクレジットカードコピーをお送り頂く場合は、カー ド番号 初めの 12 桁 に隠しを入れ、裏面の CVV 番号 (最後の3桁) にも隠し を入れてご提出ください。

2.トレーダーズトラストにて確認させて頂く際に必要なデータは、末尾 4 桁と お客様の名前をカード表面にて確認させて頂き、カード裏面ではお客様のサイ ンを確認させて頂いております。

万が一、お客様のカードにカード所有者名が記載されていない場合、カード発 行会社もしくは、銀行からのカード発行証明 もしくは 明細書をご提出くださ い。どちらの書類も お客様のお名前 と カード番号が明記されている必要があ ります。

お客様からの送金である旨確認が取れ次第、お客様の MT4 口座へ資金を反映 させて頂いております。何かご不明点・ご質問などございましたら、お気軽に トレーダーズトラストカスタマーサポートチームへご連絡ください。

#### 追加情報:

・ご入金にクレジットカードをご利用頂いた場合は、お客様の運用口座へ即時反 映致します。:

・また、デビットカードもご利用頂けます。:

注意:トレーダーズトラスト第三者名義での入金を受け付ける事が出来ません。
 登録名義と異なる第三者名義からのご入金は、送金に際して発生したすべての
 手数料を差し引いた状態にて送金元へ返金されますのでご注意ください。

・TTCM Capital Markets Ltd にて開設された取引口座へクレジット/デビット カードでご入金頂く場合、カード名義は、必ず口座保有者の名義である必要が ありますのでご留意ください。

## ご利用可能なクレジットカードについて

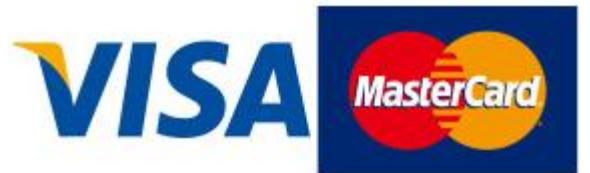

- ・最低入金額: 5,000円(50ドル)~
- Visa / Master Card / がご利用頂けます。
   ※デビットカードもご利用可能です。

### 大変便利なデビットカード

デビットカードとは、デビットカード発行銀行の口座の残高からクレジットカード扱いで入金されるシステムです。

要するにデビットカードのご利用の際には、クレジットカード会社からショッ ピング扱いで入金されるのではなく、今ある銀行口座の残高を利用して、トレ ーダーズトラストの専用口座へクレジットカード扱いで入金させるという方法 となります。

今すぐ口座へ入金させトレードを開始させたい、または銀行振込は面倒という 方は、デビットカードもご利用出来るので大変便利です。

#### クレジットカード決済操作方法

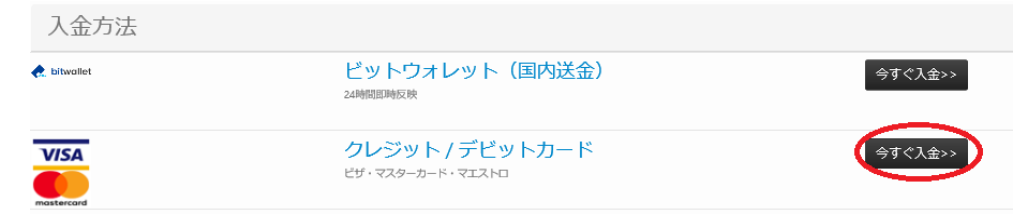

それでは、クレジットカードの決済操作方法についてご案内していきます。 入金専用ページより、クレジット/デビットカード「今すぐ入金」パネルをクリ ックします。

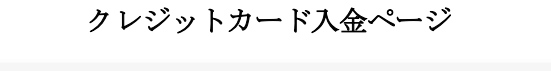

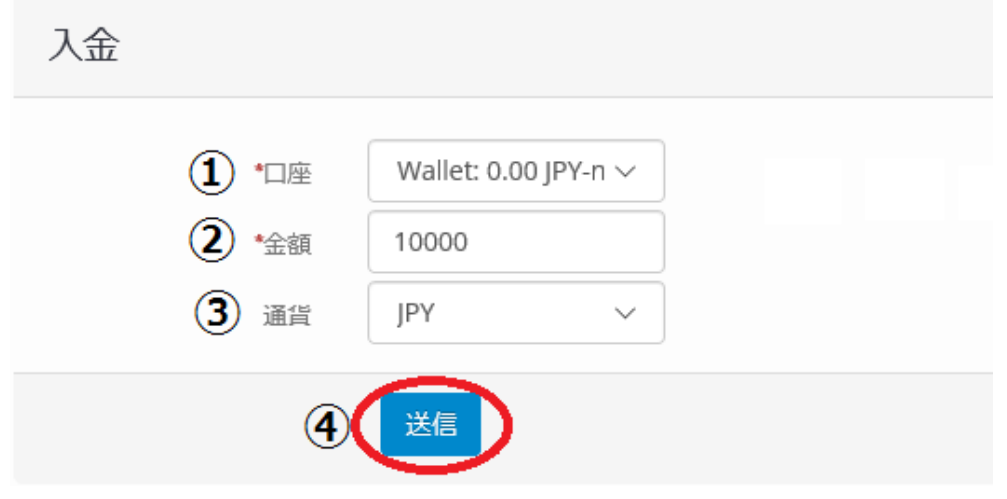

クレジット/デビットカード「今すぐ入金」をクリックすると、クレジットカー ド入金ページへ飛びますので、ここから手続きを開始していきます。

#### ①口座を選択していきます。

※ご利用される「Wallet」を選択ください。

「Wallet」というのはお財布という意味で、まず Wallet(財布口座)の方に入金 させて、そこから各 MT4 口座の方へ資金移動させてトレードを開始させてい くという流れとなります。

勿論お財布という位なので、例えば5万円を Wallet 口座へ入金させておいて、 その中の1万円のみを MT4 口座に資金移動させトレードを行っていくという やり方も可能です。

という事で、まずお財布口座(Wallet)に関する各種入金決済手続き方法について、御案内していきたいと思います。

## ②入金金額を入力していきます。

※カード決済の場合、最低入金額は 5,000円(50ドル)からとなります。

③入金される通貨を選択します。

④全て完了しましたら「送信」をクリックさせ次へ進みます。

支払詳細ページ

|    | ご入金                         |                    |       |
|----|-----------------------------|--------------------|-------|
| クお | レジットカード決済サイ<br>客様のお支払詳細となりま | トヘリダイレクト致!<br>ます。: | します。. |
|    | 金額                          | 10,000             |       |
|    | 口座通貨                        | JPY                |       |
|    |                             |                    |       |

次に、お支払詳細ページが表示されます、再度入金額&ご利用通貨をご確認の 上「送信」パネルをクリックして次へ進みます。

## クレジットカード決済専用ページ

| Step 1: Please select your payment method<br>Total payment amount JPY 10000 |                                 |                          |  |
|-----------------------------------------------------------------------------|---------------------------------|--------------------------|--|
| VISA 🌔 🔛                                                                    | Card Payment                    |                          |  |
|                                                                             |                                 | Service VISA             |  |
|                                                                             | <ol> <li>Card Number</li> </ol> | 1234 5678 9012 3456      |  |
|                                                                             | 2 Card Holder Name              | TARO YAMADA              |  |
|                                                                             | 3 Card Expiry Date              | 03 \( 2020 \( )          |  |
|                                                                             | CVC/CVV/CID                     | 123 What is CVC/CVV/CID? |  |
|                                                                             |                                 | (5) Pay                  |  |

続いて、クレジットカード決済専用ページが表示されますので、こちらでクレ ジットカード情報を入力していきます。

①16桁のクレジットカード番号を入力します。
 ※ハイフンなしの半角英数字にてご入力ください。
 ②名前&苗字をローマ字で入力ください。
 ③有効期限を選択します。
 ④カード裏面に記載されている下3桁の数字を入力ください。
 ⑤最後に「Pay」をクリックして、決済手続きが完了致します。

### bitwallet (ビットウォレット)

bitwallet(ビットウォレット)電子決済について、ご案内致します。

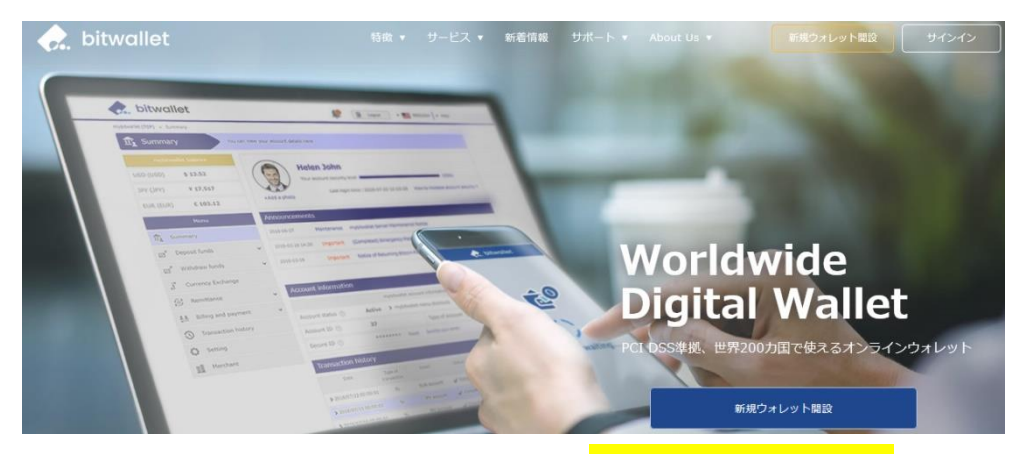

bitwallet (ビットウォレット) 公式サイト⇒<u>https://bitwallet.com/ja/</u>

#### bitwallet (ビットウォレット) とは?

bitwallet PTE LTD が提供する、オンラインウォレットサービスです。 既に日本語専用サイトもオープンし、専用口座への入金も各クレジットカード (VISA、MaterCard、AMEX、Dinerds、Discover)からデビットカード、また、 三井住友銀行、みずほ銀行の国内銀行からの入金も可能、更にネッテラー (NETELLER)、マネーブッカーズ(Skrill)のオンライン決済会社からの入金も 可能、そして仮想通貨による入金も開始いたしました。

ここまで来ると、まさに至れり尽くせりといった具合!海外業者送金への橋渡 しとして非常に便利で使いやすいオンラインウォレットサービスとなります。 また、bitwallet(ビットウォレット)のアカウント(専用口座)を開設する事に より、お客様のすべてのお支払いを1カ所で管理する事が出来る上、パソコン・ スマートフォンなどあらゆる資金管理も可能です。

#### bitwallet (ビットウォレット) の特徴:

- ・専用口座取得により、手続きも簡単!手数料も格安!入出金もスピーディ!
- ・日本語専用サイトがあり日本人スタッフによる万全なサポート
- ・書類提出手続きにより、ご利用限度額を上げる事が可能
- ・国内銀行や仮想通貨による入出金も可能
- ・シンガポール金融庁より資金保持・移動業者としての許認可取得の免除が認 められた安心出来るサイト

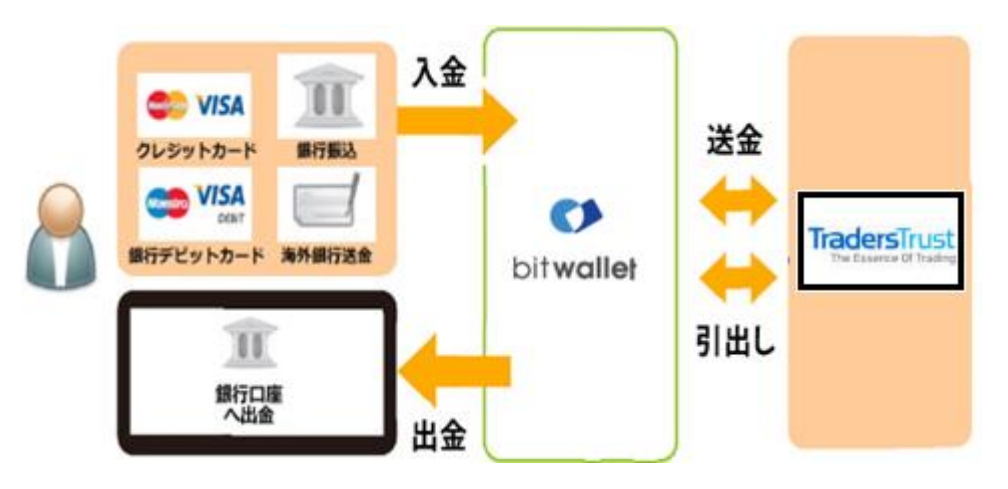

ビットウォレットがトレーダーズトラストの入出金を橋渡し!

ネット上で資金移動が安全に迅速にできるサービス(e-Wallet・電子財布)を 提供している会社です。

bitwallet (ビットウォレット) にお金をプール(預け入れ)しておくと、様々な 用途に資金を自由に使え、トレーダーズトラストでもすぐに入金が可能です。 登録 (アカウント取得)、口座維持費はもちろん無料、手数料も格安です。

また、2018 年 9 月 10 日(月)より、サイト名を Mybitwallet (マイビットウォ レット)から bitwallet (ビットウォレット) へ変更し、Web サイトをリニュ ーアルし、サービス内容もパワーアップ致しました。

新サービスは、仮想通貨ウォレットの対応や、アカウントステイタス制度の導 入、リアルタイムで法定通貨や仮想通貨の売買価格を表示するチャートの導入、 レート計算機の提供など、よりお客様のご利用シーンにあわせた便利な機能も 充実しております。

また、各種手数料の大幅な引き下げなど、これまで以上に充実したサービス内 容となっております。

#### 6種類の仮想通貨の取引が可能

各仮想通貨は、USD、JPY、EUR のいずれの主要通貨デモ取引ができ、仮想 通貨の交換所のように、推奨通貨単位に両替する必要もございません。

勿論、bitwallet(ビットウォレット)独自のウォレットによりセキュリティ対 策も万全、尚対応仮想通貨はビットコイン、ビットコインゴールド、ビットコ インキャッシュ、イーサリアム、リップル、アルトコインの6種が現在ご利用 可能ですが、今後更に拡張される予定です。

## 万全なセキュリティ

この度 bitwallet (ビットウォレット) では、お客様の大切な情報を保管するサ ービスとして、カード情報セキュリティの国際統一基準である「PCI-DSS」(※ 1) に完全準拠、個人情報保護のための、プライバシー専用窓口の新設、仮想通 貨のセキュリティ対策として、リスク対策をいくつものフェイズに分類する、 セキュリティ基準を導入など、世界で最も高水準の資産保護対策を導入してお ります。

(※1)PCI DSS (Payment Card Industry Data Security Standard) とは?

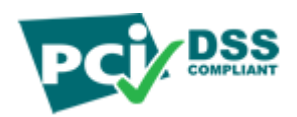

カード会員情報の保護を目的として、国際ペイメントブランド5社(アメリカ ンエキスプレス、Discover、JCB、マスターカード、VISA)が共同で策定した カード情報セキュリティの国際統一基準です。

## ビットウォレット入金決済方法

それでは、bitwallet(ビットウォレット)を利用して、トレーダーズトラスト 専用口座に入金させる方法をご案内していきます。

| ご入金 入金手数料   |                                            |         |
|-------------|--------------------------------------------|---------|
| 入金方法        |                                            |         |
| 🍖 bitwallet | ビットウォレット(国内送金)<br><sup>24時間即時反映</sup>      | 今すぐ入金>> |
|             | <b>クレジット / デビットカード</b><br>ピザ・マスターカード・マエストロ | 今すぐ入金>> |
| Obitcoin    | ビットコイン<br>24時間即時反映                         | 今すぐ入金>> |

#### ビットウォレット決済操作方法

入金専用ページから、ビットウォレット(国内送金)「今すぐ入金」パネルをク リックします。 ビットウォレット入金ページ 入金 ① \*□座 Wallet: 0.00 JPY-nac ~ ② \*金額 10000 ③ 通貨 JPY ~

ビットウォレット(国内送金)「今すぐ入金」をクリックすると、入金ページへ 飛びますので、ここから手続きを開始していきます。
①口座を選択していきます。
※ご利用される「Wallet」口座を選択ください。
②入金金額を入力していきます。
※最低入金額は 5,000 円(50 ドル)からとなります。
③入金される通貨を選択します。
④全て完了しましたら「送信」をクリックさせ次へ進みます。

|   |          | 支払詳細ペーシ | > |
|---|----------|---------|---|
|   | 入金       |         |   |
| お | 客様のお支払詳細 | です:     |   |
|   | 金額       | 10000   |   |
|   | 通貨       | JPY     |   |

次に、お支払詳細ページが表示されます、再度入金額&ご利用通貨をご確認の 上「送信」パネルをクリックして次へ進みます。

送信

ビットウォレット決済ページ

| and the second second | 送金情報                                                      |                       |
|-----------------------|-----------------------------------------------------------|-----------------------|
|                       | TTCM Traders Trust Capital Markets<br>Ltd<br>10,000 (JPY) | マーチャント<br>名:<br>送金金額: |
|                       | Sign in                                                   |                       |
|                       |                                                           | $\Theta$              |
|                       |                                                           | e <sup>jo</sup>       |
|                       |                                                           |                       |

「送信」パネルをクリックすると、今度はビットウォレット専用ページへ進み ます。

既に、ビットウォレット側の方で、マーチャント名 TTCM Traders Trust Capital Markets Ltd と、送金金額が表示されておりますので、メールアドレスとパスワードを入力し、ビットウォレット専用口座へログインして頂き、入金手続きを開始してください。

#### ※ビットウォレットの専用口座をお持ちでない場合

| 🚓 bitwallet | ビットウォレットアカウントの新規作成                  | ビットウォレットアカウントへご入金 | ビットウォレットアカウント作成方法確認 |
|-------------|-------------------------------------|-------------------|---------------------|
| ご入金         |                                     |                   |                     |
| *□座         | Wallet: 0.00 JPY-naoki nakamura(' 🗸 |                   |                     |
| *金額         | positive integer, i.e. 1205         |                   |                     |
| 口座通貨        | JPY 🗸                               |                   |                     |
|             | .¥⊭                                 | =                 |                     |

トレーダーズトラストのご入金ページにて、ビットウォレット新規アカウント 作成用 PDF マニュアルもご用意されておりますので、こちらを参考にしなが ら、専用アカウントをご登録ください

以上、ビットウォレットによる入金手続き方法でした。

# 銀行振込(国内送金)

続いて、銀行振込(国内送金)につて御案内致します。

トレーダーズトラストでは、只今日本の銀行による国内送金入金サービスを行 っております。

日本の銀行がご利用出来る為、海外送金に比べ着金日も早く、あっという間に あなたのお口座に入金が完了!

しかも送金にかかる振込手数料も何百円程度となり大変便利でお得ですので、 是非ご利用ください。

#### ご入金に関する注意事項:

1. 国内送金にてご入金頂く際、20,000円以下をご入金頂く場合は、一律 1,500 円の入金手数料が掛かります。

※20,000円以上のご入金の場合は、手数料はトレーダーズトラスト側が負担し、 手数料無料にてご入金頂けます。

2. お振込手続き頂く際に、必ずお名前の後に、お客様のウォレットロ座番号を 記入してください。

※お名前は、アルファベットで記入してください。

#### (例: TARO YAMADA 678910)

3. 当日日本時間、15:00 迄に銀行口座へ着金が完了し、トレーダーズトラスト 宛てに送金明細をお送り頂いているご入金より、トレーダーズトラスト管理部 門にて順次お客様のウォレット口座へ反映をさせます。

#### ご入金明細送付方法:

お客様より申請頂きました国内銀行送金での入金を承認させて頂く為に、①お 客様のお名前、②お振込元銀行名、③お振込元銀行口座番号、④入金金額が記 載された領収書の写真やスクリーンショットを送付します。

トレーダーズトラストにて着金確認が出来ていても、お客様からの送金明細の ご提出が無い場合は、ご入金は承認されず、ウォレットロ座へ反映されません。 国内送金での送金が完了しましたら、上記の提出書類を<u>support.int@ttcm.com</u> までご添付して提出ください。

お客様より上記書類を送付頂き、トレーダーズトラストにて確認が取れ次第、 お客様の Wallet 口座へ入金が反映されていきます。

#### その他国内送金に関する注意事項:

1. 国内入金代行エージェントでは、現金のお持ち込みや現預金などの入金を受け付けておりません。

国内入金代行エージェントを通じてトレーダーズトラストにご入金頂く場合は、 必ずお客様の銀行口座からご入金手続きください。

お客様名義の銀行口座からご入金頂いている事が確認できない場合、お客様からのご入金申請を承認することは出来ませんのでご了承ください。

2. お振込みを行う際に、トレーダーズトラストへの登録情報(お名前のスペル、 口座番号など)と異なった情報を記入された場合、入金処理の遅延やキャンセル が発生する可能性がありますのでご注意ください。

3. ご出金の際は海外送金となり、海外送金に纏わる送金手数料が掛かりますの でご留意ください。また、国内銀行送金でご入金され、それ以外の入金経路よ りご入金頂いた履歴が無い場合のご出金は海外銀行送金のみ可能となりますの で合わせてご了承ください。

以上、何かご不明点・ご質問などございましたらお気軽にトレーダーズトラス トサポートチームまでお問合せ下さいませ。

| 入金方法        |                                            |         |
|-------------|--------------------------------------------|---------|
| n bitwallet | ビットウォレット(国内送金)<br><sup>24時間即時反映</sup>      | 今すぐ入金>> |
|             | <b>クレジット / デビットカード</b><br>ビザ・マスターカード・マエストロ | 今すぐ入金>> |
| ALi         | アナザー・レーン(国内送金)<br>お客様の銀行口座から国内銀行へご入金       | 今すぐ入金>> |
| Obitcoin    | <b>ビットコイン</b><br>24時間即時反映                  | 今すぐ入金>> |
| TRANSFER    | 国際銀行送金<br>お客様の銀行口座からのご入金                   | 今すぐ入金>> |

## 国内送金操作方法

入金専用ページから、アナザー・レーン(国内送金) 「**今すぐ入金**」パネルをク リックします。 ↓ ↓ 国内送金入金ページ

| ご入金 |        |                        |            |  |
|-----|--------|------------------------|------------|--|
|     |        |                        |            |  |
|     | 1*□座   | Wallet: 0.00 JPY-naoki | ! <b>~</b> |  |
|     | 2*金額   | 20000                  |            |  |
|     | 3 口座通貨 | JPY                    | ~          |  |
|     |        |                        |            |  |
|     |        |                        | 送信         |  |

続いて入金ページへ飛びますので、ここから手続きを開始していきます。 ① 口座を選択していきます。 ※ご利用される「Wallet」口座を選択ください。

②入金金額を入力していきます。

※最低入金額は 5,000 円(50 ドル)からとなります。

③入金される通貨(JPY)を選択します。

④全て完了しましたら「送信」をクリックさせ次へ進みます。

 $\downarrow \qquad \downarrow$ 

国内送金お支払詳細ページ

ご入金 お客様のお支払詳細となります。: 金額 20000.00 口座通貨 JPY

すると、更にお支払詳細ページが表示されますので、お振込金額と口座通貨を ご確認の上「送信」をクリックさせ更に次へ進みます。

 $\downarrow \qquad \downarrow$ 

# 国内銀行送金指定口座情報

| 結果         |                 |
|------------|-----------------|
| トランザクションID | 190322100621890 |
| 銀行コード      | 0138            |
| 銀行名        | 横浜銀行            |
| 支店コード      | 362             |
| 支店名        | かもめ             |
| 口座番号       | 2410540         |
| 送金先口座名義    | アナザーレーン (カ      |
| 口座種別       | 普通              |

すると、指定口座情報が表示されますので、お客様ご利用の国内銀行口座より ご入金手続きを開始下さい。

# 電信送金(海外送金)

続いて、電信送金(海外送金)につて御案内致します。

トレーダーズトラスト(Traders Trust)では、海外送金による入金も行っております。

| 入金方法        |                                              |         |
|-------------|----------------------------------------------|---------|
| n bitwallet | ビットウォレット(国内送金)<br><sup>24時間即時反映</sup>        | 今すぐ入金>> |
|             | <b>クレジット / デビットカード</b><br>ピザ・マスターカード・マエストロ   | 今すぐ入金>> |
| Obitcoin    | ビットコイン<br>24時間即時反映                           | 今すぐ入金>> |
| TRANK       | 国際銀行送金<br>お客様の銀行口座からのご入金                     | 今すぐ入金>> |
| •           | ゆうちょダイレクト(海外送金)<br><sup>ゆうちょ銀行口座からのご入金</sup> | 今すぐ入金>> |

銀行名 口座通貨 ・BNP Paribas S.A.・・・・・・USD,EUR,PLN ・Deutsche Handelsbank・・・・・EUR ・Hellenic Bank・・・・・・・USD,EUR,GBP,CHF,JPY,CNY,PLN ・ゆうちょダイレクト(海外送金)・・USD,EUR

電信送金の場合、手数料は基本的に無料ですが、 ※但し 20,000 円(200 ドル)以下のご入金の場合は、手数料 1,500 円(15 ドル)が発生致します。

尚、詳しい振込先情報に関しましては、国際銀行送金、ゆうちょダイレクトの 入金ページにてご確認下さい。

## ビットコイン決済

続いて、ビットコイン決済について御案内致します。

トレーダーズ・トラストでは、ビットコインでのご入金を受け付けております が、ビットコインの特性上、ビットコインアドレスの所有者が当該ビットコイ ンの所有者と見なされ、第三者入金の確認等、アンチ・マネーロンダリング規 定抵触のリスクが内在した入出金方法となります。

その為、ビットコインで 200,000 円(2,000 ドル)以上のご入金の場合は、2 枚ス クリーンショットをお送り頂く必要がございます。

# bitpay

尚、トレーダーズ・トラストでは、ビットコインでの入出金(決済会社)パー トナーとして、ビットペイと提携しております。 ビットペイでは、ペイメントプロトコル方式を採用している為、ペイメントプ ロトコル方式適用のウォレットからのみご入金・ご出金頂けます。

#### (ペイメントプロトコル採用のビットコインウォレット)

BitPay Wallet · Copay Wallet · BTC.com Wallet · Mycelium Wallet
Edge Wallet (Formerly Airbitz) · Electrum Wallet · Bitcoin Core Wallet
Bitcoin.com Wallet · BRD Wallet (breadwallet)

(ペイメントプロトコル採用のビットコインキャッシュウォレット)

· BitPay Wallet · Copay Wallet · BTC.com Wallet · Bitcoin Cash Wallet

· Edge Wallet (Formerly Airbitz) · Bitcoin.com Wallet

 $\cdot$  Electron Cash Wallet

#### ■ビットコインでご入金頂く際の手数料について

日本人のお客様へは、2018年5月16日以降、入出金手数料の大幅な改定をさ せて頂いておりますが、ビットコインでのご入金・ご出金においては、ビット コインでの入金手数料が適用となりますのでご注意下さい。

#### (ビットコインでのご入金手数料=入金額の3%)

例1 20,000 円をビットコインにてご入金頂く場合の入金手数料は、20,000 円×0.03 (3%) =600 円が入金手数料となります。

例 2 1,000 ドルをビットコインでご入金頂く場合の入金手数料は、1,000 ドル ×0.03(3%)=30 ドルが入金手数料となります。

# (ビットコインでのご出金手数料=出金額の 1.5%もしくは 15 ドルの内、高い 金額+マイナーフィー)

例 1)20,000 円をビットコインでご出金頂く場合の手数料は、20,000 円×0.015 (1.5%) =300 円、15 ドルの内高い金額、15 ドル+マイナーフィーがご出金 手数料となります。

例 2)1,000 ドルをご出金頂く場合の手数料は、1,000 ドル×0.015 (1.5%) =15 ドル、15 ドルの内高い期間額、15 ドル+マイナーフィーがご出金手数料とな ります。

例 3)1,500 ドルをご出金頂く場合の手数料は、1,500 ドル×0.015(1.5%) = 22.5 ドル、15 ドルの内高い金額、22.5 ドル+マイナーフィーがご出金手数料となり ます。

※1,000 ドル以下のご出金の場合は、15 ドル(一律)+マイナーフィーが手数 料として掛かります。

| 入金方法        |                                            |         |
|-------------|--------------------------------------------|---------|
| 🌪 bitwallet | ビットウォレット(国内送金)<br><sup>24時間即時反映</sup>      | 今すぐ入金>> |
| VISA        | <b>クレジット / デビットカード</b><br>ピザ・マスターカード・マエストロ | 今すぐ入金>> |
| Obitcoin    | ビットコイン<br>24時間即時反映                         | 今すぐ入金>> |
| TRANSFER    | 国際銀行送金<br>お客様の銀行口座からのご入金                   | 今すぐ入金>> |

#### ビットコイン入金方法

それでは、ビットコインによる入金方法をご案内していきます。 入金専用ページより、ビットコイン「今すぐ入金」パネルをクリックします。

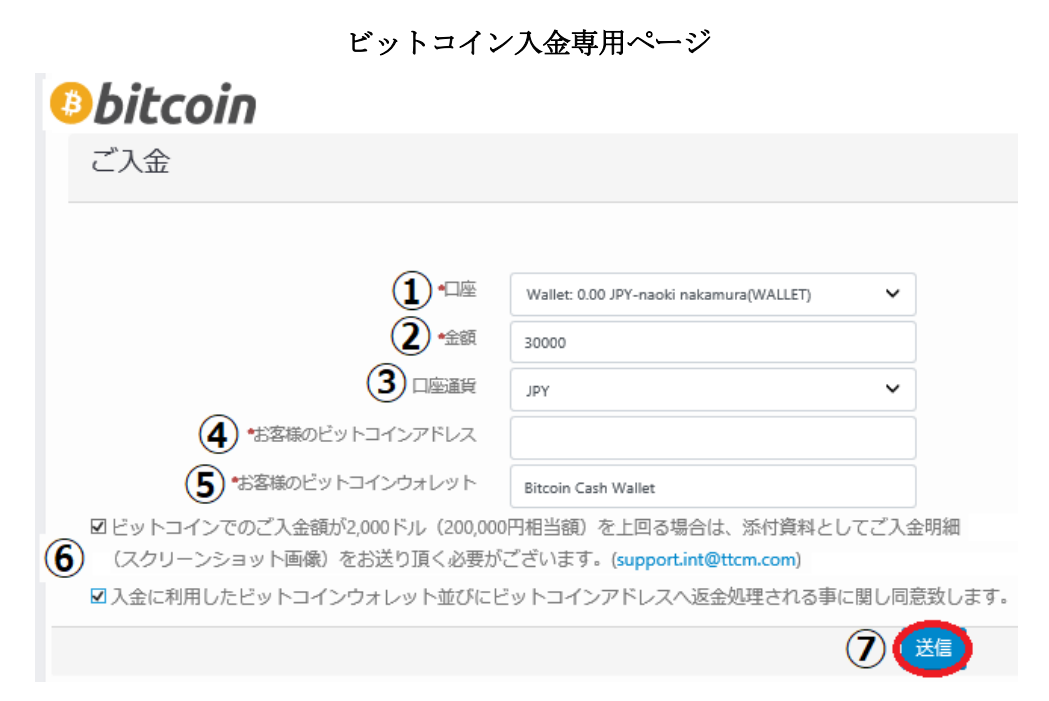

①口座を選択していきます。
※ご利用される「Wallet」口座を選択ください。
②入金金額を入力していきます。
※最低入金額は5,000円(50ドル)からとなります。
③入金される通貨を選択します。
④お客様専用のビットコインアドレスを入力します。
⑤ご利用されるビットコインウォレットを入力します。
⑥同意の上2箇所にチェック☑を入れます。
⑦全て完了しましたら「送信」をクリックして次へ進みます。

|   | Obitcoin        |          |  |  |  |
|---|-----------------|----------|--|--|--|
| 5 | 客様のお支払詳細となります。: |          |  |  |  |
|   | 金額              | 30000.00 |  |  |  |
|   | 口座通貨            | JPY      |  |  |  |
| ( | 送信              |          |  |  |  |

入金額&口座通貨をご確認の上「送信」をクリックして次へ進みます。

お客様からのリクエストは正しく処理されました。ご入金される場合はリンクをクリックしてお進み下さい。 https://bitpay.com/invoice?id=6k1mokCV7j2RVHS3qTMqxd

続いて、お客様からのリクエストは正しく処理されました。ご入金される場合 はリンクをクリックしてお進み下さい。

| $\downarrow$                                                                 | Ļ                                                                                        |
|------------------------------------------------------------------------------|------------------------------------------------------------------------------------------|
| TTCM Trader Trust (BTC)<br>General Description of Item                       | 0.076014 BTC<br>詳細を見る マ                                                                  |
| 0 Bitcoin                                                                    | 1 BTC = 394,808.32 JPY                                                                   |
| 連絡を取る&返;<br>メールアドレスを入力す<br>支払いで問題があった!<br>メールアドレスを連絡手<br>ることに同意し<br>個人情報保護方針 | <b>金メール</b><br>ることにより、<br><sup>祭は、BitPayが<br/><sup>8</sup>段として使用す<br/>ます。<br/>計を見る</sup> |
|                                                                              | ×                                                                                        |

続いてお支払い画面が新しいタブで表示されますので、トレーダーズ・トラス トでご登録したメールアドレスを入力し、「次へ」をクリックします。

**入金方法例** ビットコインを利用して下記のどちらかの方法でご入金できます。 1) bitpayアプリよりQRコードをスキャンする 2) 下記のアドレスをコピーして貼り付ける

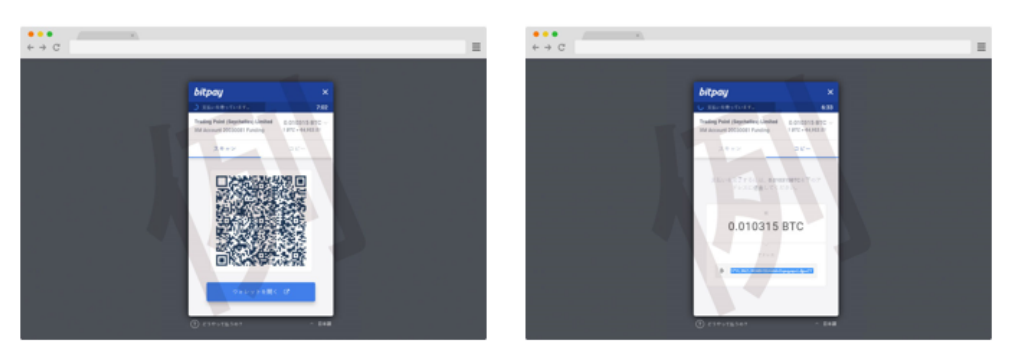

スキャンとコピーのいずれかを利用します。

 $\downarrow$   $\downarrow$ 

·QR コードの場合、「スキャン」をクリック、ビットコインアドレスの場合、「コ ピー」をクリックし、あなたが登録した仮想通貨取引所のお財布(ウオレットロ 座)から、支払手続きを開始してください。

|                                                                                                    | 入 <u>会</u> - titte                                                                                                    | Elizery<br>Elizeration of the set that is<br>Particular 1, 11 and a set that is  | n er en state en ser en ser en |                                                                                                    |
|----------------------------------------------------------------------------------------------------|----------------------------------------------------------------------------------------------------|----------------------------------------------------------------------------------|----------------------------------------------------------------------------------------------------|----------------------------------------------------------------------------------------------------|
|                                                                                                    |                                                                                                    |                                                                                  | 网络在大金王                                                                                                    |                                                                                                    |
|                                                                                                    | 7.2                                                                                                    | Z 19 Z 19 B.<br>A des avail a state of des avail<br>A des a destat S (2000 p. 2) | o ale conservation                                                                                                    |                                                                                                    |
|                                                                                                    | . ::                                                                                                    | 0 11 11 11 11 11 11 11 11 11 11 11 11 11                                         | 77 - 000-4 x<br>477-0                                                                                                    |                                                                                                    |
|                                                                                                    | Africa di Secol                                                                                                    | HDD the Second C                                                                 | a de la composición<br>a de la composición de la composición de la composición de la composición de la composición de la composición de                                                                                                    |                                                                                                    |
|                                                                                                    | <b>END</b>                                                                                                    |                                                                                  | 4 × 10±<br>4 × 11±                                                                                                    |                                                                                                    |
|                                                                                                    |                                                                                                    |                                                                                  |                                                                                                    |                                                                                                    |
| Traderstrust                                                                                                    |                                                                                                    |                                                                                  |                                                                                                    | ウェブトレーダー 潮用口座 ご入会 🌼 💊                                                                                                    |
| Traderstrust                                                                                                    | ご利用頂き誠にありがとうございます                                                                                                    |                                                                                  |                                                                                                    | ウェブトレーダー 潮田口座 ご入会 • ・ ・ ・ ・ ・ ・ ・ ・ ・ ・ ・ ・ ・ ・ ・ ・ ・ ・                                                                                                    |
|                                                                                                    | ご利用目さ減にありがとうございます                                                                                                    |                                                                                  |                                                                                                    | ウェブトレーダー 潮川口線 ご入会 * * * * * * * * * * * * * * * * * * *                                                                                                    |
|                                                                                                    | ご利用語を読にありがとうございます<br>第四日章 こんま ごのま<br>マイ・ウオレット                                                                                                    |                                                                                  | 連絡                                                                                                    | <u>ウェブトレーター</u><br>調加時<br>ご入会<br>・<br>日本語<br>・<br>先情報                                                                                                    |
|                                                                                                    | これ目前を結にありがとうございます これま ごかき このき マイ・ウォレット 有効認知会                                                                                                    | 口經為為                                                                             | · 連絡<br>未取定損益 PA. 🔁                                                                                                    | <u>ウェブトレーター</u> 潮明229 こ入会 ・ 、<br>日本語 ・<br>先情報<br><i>お言語サポート</i>                                                                                                    |
|                                                                                                    | これ目前を結めたちつございます これま ご用き マイ・ウォレット 有効温防金 JPY 29,208.00                                                                                                    | 口度現在<br>23305.00                                                                 | 連結<br>未確定損益 P/L 区<br>000 し                                                                                                    | <u>ウェブトレーター</u><br>通期12時<br>ごえを<br>・<br>日本語・<br>日本語・<br>日本語・<br>日本語・<br>日本語・<br>の15775230000<br>月期11-金編日:<br>GMT-2855年号の700 - 午後1700                                                                                                   |
| Tradems(rust)           arriter           arriter           arriter           arriter           arriter           arriter           arriter           arriter           arriter           arriter           arriter           arriter           arriter           arriter           arriter           arriter                                                                                                    | CHIRINA MCAR DIFERENCIAL Control Control |                                                                                  | ·連続<br>未期定用組 P/L<br>000 で                                                                                                    | <u>ウェブトレーター</u><br>西本語<br>・<br>日本語<br>・<br>日本語<br>・<br>日本語<br>・<br>日本語<br>・<br>日本語<br>・<br>日本語<br>・<br>の15773230000<br>月報日・金<br>田本語<br>・<br>の15773230000<br>月報日・日<br>・<br>の15773230000<br>月報日・日<br>・<br>の1577320000<br>月報日・日<br>・<br>・ |
| Image: second second | この目前を話にありがとうこざいます           IRTCR         ごふま         ごのま           マイ・ウォレット         行物温的金           リアY 29,208.00            口座明細 1101885 から 01-10-2018 へ 04           IRDR         b%8・50-66・977・4                                                                                                    | ロ股階高<br>23.00.00<br>-10-2018<br>- 25-964・ 24-97-03.54・ 9-49-70324-9-109          | <ul> <li>・ 90-2000 ・ 910-2000 ・</li> </ul>                                                                                                    | <u>ウェブトレーター</u><br>日本語 ・<br>日本語 ・                                                                                                    |
| Indees;         Image: Second Second Sec         | ▲明治を熱にありがとうございます ■RC2章 こん点 この点 マイ・ウオレット 有効運動曲 リアY 29,208.00 □座明細 1101855から01-10-2018へ04 ■REE 101855から01-10-2018へ04 ■REE 101855 ■REE 101855 ■REE 101855 <p< td=""><td>ロ炭減点<br/>29208.00<br/>-10-2018<br/>- フン細・ ストップ・ロス58 - アイタ・ブロフィット107</td><td>未確定損益 PA<br/>600 ● 20-2088 · 920-2088 ·</td><td><u>やエナトレーター</u><br/>20月1日時<br/>広告情報<br/></td></p<>                                                                                                    | ロ炭減点<br>29208.00<br>-10-2018<br>- フン細・ ストップ・ロス58 - アイタ・ブロフィット107                 | 未確定損益 PA<br>600 ● 20-2088 · 920-2088 ·                                                                                                    | <u>やエナトレーター</u><br>20月1日時<br>広告情報<br>                                                                                                    |
| →         →         →         →         →         →         →         →         →         →         →         →         →         →         →         →         →         →         →         →         →         →         →         →         →         →         →         →         →         →         →         →         →         →         →         →         →         →         →         →         →         →         →         →         →         →         →         →         →         →         →         →         →         →         →         →         →         →         →         →         →         →         →         →         →         →         →         →         →         →         →         →         →         →         →         →         →         →         →         →         →         →         →         →         →         →         →         →         →         →         →         →         →         →         →         →         →         →         →         →         →         →         →         →         →         →         →                                                                                                            | CHILIDE はたありがとうございます           第回口座         こ入車         ご回車           マイ・ウォレット             市路運搬車              月か2日、のカレット              市路運搬車               月か2日、のカレット               日座明細 1101885 から 01-10-2018 へ 04               2019 564 113221         Mana Constant                2019 564 113221         Mana Constant                                                                                                    | ロ皮現為<br>2820000<br>10-2018<br>ストップ・ロスム、 ア・グラ・202-4 マット 1/P                       | <ul> <li>・ 少0080 ・ 少0-X800 ・</li> </ul>                                                                                                    | <u>やエナレーター</u><br>2013年<br>日本語<br>日本語<br>日本語<br>日本語<br>日本語<br>日本語<br>日本語<br>日本語                                                                                                    |

↓↓ 入会毛続き空了後

専用口座への入金が完了すると、登録したメールアドレスにて、入金完了通知 のお知らせが届きます、その後すぐにお取引を開始いただけます。 ※また、200,000円(2,000ドル)以上のご入金の場合、送金に関するスクリーン ショットを送付する事で、ウォレット専用口座へ入金が反映されていきます。

#### MT4 専用口座へ資金移動

専用口座の方に入金手続きが完了しましたら、次に実際にトレードを開始させる為の、MT4専用口座への資金移動が必要となります。

これまでに、各種入金決済方法をご案内してまいりましたが、その入金金額に 関しましては、全て Wallet 専用口座の方へ保管されます。

Wallet とは、お財布という意味であって、皆さんがお財布からお金を取り出し てお買い物をするのと同じ感覚です。

トレーダーズトラストでも、各決済により一端お財布の wallet 専用口座にお金 を預けて、そこからお金を取り出してご利用される各 MT4 取引口座の方へ資 金移動させ取引を開始させていきます。

出金する際には、反対に各 MT4の専用口座から wallet 口座へ資金移動させ、 その集められた wallet 口座から出金手続きを行っていきます。

面倒な作業にも感じられるのですが、無駄な資金移動や使い過ぎの妨げにもな り、資金管理のお財布専用口座として、大いに役立ちますので、その辺ご理解 頂ければと思います。

| パートナーエリア 黒新                    | ウォレットロ座                               |
|--------------------------------|---------------------------------------|
| <b>と</b><br>ソーシャル・トレーダー<br>新規: | マイ・ウォレット-1100134<br>JPY               |
| <b>し</b><br>資金管理               | <ul> <li>              資金管理</li></ul> |
| 設定                             |                                       |
| <b>2</b>                       | ライブロ座 デモロ座 検索 新規作成                    |
| 民へのるご買同                        | · 選択 → MT4-Forex Account-1100135      |

MT4専用口座への資金移動

それでは、wallet 口座から MT4 口座への資金移動方法をご説明していきます。 まず管理画面から左側メニュー「資金管理」をクリックして、更に「資金管理」 を選択ください。

| 資金移 | 動ページ            |           |            |           |      |
|-----|-----------------|-----------|------------|-----------|------|
| 1   | ウォレット→MT4口座 MT4 | □座→ウォレッ   |            | 第三者送金     | 送金履歴 |
| /   | あなたのウォレットカ      | ら口座への     | 資金移        | 動を完了      | しました |
| 1   | (2)*マイ・ウォレット    | Wallet: 0 | ).00 JPY-r | naoki n 🗸 |      |
|     | 3 •余剰証拠金        | 0.00      |            |           |      |
|     | ④ 金額            | 100       |            |           |      |
|     | 5*取引口座          | 1100135   | 5: 0.00 JP | Y-naok 🗸  |      |
|     |                 | 入金したい取    | 引口座を過      | 選択する      |      |
|     | <b>6</b> ax>h   |           | 1 +        |           |      |
|     |                 | コメントを記    | 人りる。 /1    | 仕恵ノ       |      |
|     |                 | 7 📧       |            |           |      |

すると、資金移動の専用ページが表示されますので、こちらから必要事項を選 択&入力していきます。

①「ウォレット**→**MT4 口座」を選択します。

※反対に Wallet 口座へ資金移動(出金)される場合は、「MT4→ウオレット」パネルを選択します。

②Wallet を選択ください

③余剰証拠金は無記入で結構です。

④資金移動する金額を入力ください。

※最低1円(1セント)から資金移動が可能です。

⑤資金移動される MT4 口座を選択してください。

⑥コメント欄は、無記入で結構です。

※送金時に何か伝えたい事がある場合には、ご記入ください

⑦最後に「送信」パネルをクリックして、MT4 口座への資金移動が完了します。

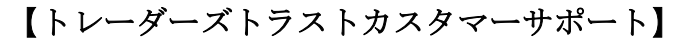

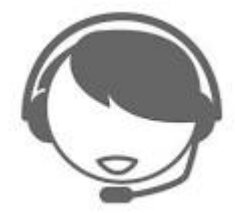

サイトに関する、お困りご不明な点、また、ご質問、ご意見、ご提案等ござい ましたらトレーダーズトラストサポートまで、お気軽にお問い合わせください。 カスタマーサポートチーム日本人専門スタッフが、お電話、ライブチャット、 Eメールにてご対応させていただきますので、お問い合わせフォームにてご送 信下さい。

| お問い | 合わせフ | オーム |
|-----|------|-----|
|-----|------|-----|

| お客様のお名前                             | メールアドレス |
|-------------------------------------|---------|
| <b>件</b> 名                          |         |
| 同い合わせ内容                             |         |
|                                     |         |
| 私はロボットではあり<br>ません<br>フライパシー・NIRUNE) |         |
| אשע                                 | 一ジを送信   |

【Traders Trust (トレーダーズトラスト)日本語カスタマーサポート】 営業時間:日本時間 14:00~22:00(月曜日~金曜日)

メールアドレス: jsupport@ttcm.com

以上で、トレーダーズトラスト新規口座開設&入金方法についてのご説明を終了 致します、引き続きトレードをお楽しみください。 ご利用有難うございました。